# Istruzioni di funzionamento brevi FieldPort SWA50

Adattatore intelligente WirelessHART per dispositivi di misura HART

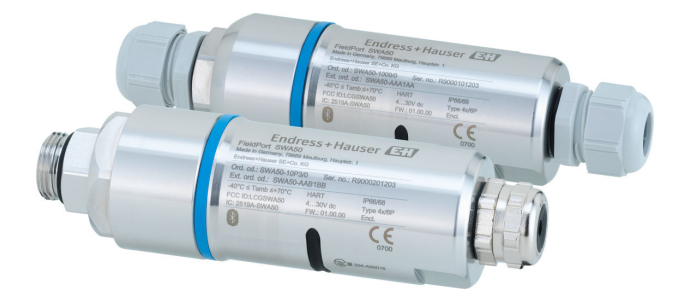

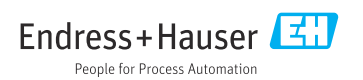

## Indice

| 1    | Informazioni sulla documentazione                                 | 3          |
|------|-------------------------------------------------------------------|------------|
| 1.1  | Scopo della documentazione                                        | 3          |
| 1.2  | Termini e abbreviazioni                                           | 5<br>5     |
| 1.4  | Versioni valide                                                   | 5          |
| 1.5  | Documentazione                                                    | 5          |
| 1.6  | Marchi registrati                                                 | 6          |
| 2    | Istruzioni di sicurezza generali                                  | 6          |
| 2.1  | Requisiti per il personale                                        | 6          |
| 2.2  | Destinazione d'uso                                                | 6          |
| 2.5  | Sicurezza operativa                                               | 7          |
| 2.5  | Sicurezza del prodotto                                            | 7          |
| 2.6  | Sicurezza IT                                                      | 7          |
| 2.7  | Funzioni informatiche di sicurezza specifiche del dispositivo     | 7          |
| 3    | Descrizione del prodotto                                          | 8          |
| 3.1  | Funzionamento                                                     | . 8        |
| 3.2  | Architettura di sistema di FieldPort SWA50 versione WirelessHART  | 9          |
| 4    | Accettazione alla consegna e identificazione del prodotto 1       | 10         |
| 4.1  | Controllo alla consegna                                           | 10         |
| 4.2  | Identificazione del prodotto                                      | 10         |
| 4.3  | Stoccaggio e trasporto                                            | 11         |
| 5    | Montaggio 1                                                       | 1          |
| 5.1  | Istruzioni di montaggio                                           | 11         |
| 5.2  | Portata                                                           | 11         |
| 5.3  | Metodi di montaggio                                               | 13         |
| 5.4  | Montaggio della versione a "montaggio diretto"                    | 14<br>25   |
| 5.6  | Installazione di FieldPort SWA50 con staffa di montaggio          | 31         |
| 5.7  | Verifica finale del montaggio                                     | 35         |
| 6    | Collegamento elettrico                                            | 36         |
| 6.1  | Tensione di alimentazione                                         | 36         |
| 6.2  | Specifiche del cavo                                               | 36         |
| 6.3  | Assegnazione dei morsetti                                         | 37         |
| 6.4  | Spellatura in caso di pressacavo per cavo schermato               | 37         |
| 6.6  | Dispositivo da campo HART a 2 fili con uscita in corrente passiva | 38         |
| 6.7  | Dispositivo da campo HART a 4 fili con uscita in corrente attiva  | 39         |
| 6.8  | FieldPort SWA50 senza dispositivo da campo HART                   | 40         |
| 6.9  | Messa a terra del FieldPort SWA50                                 | 41         |
| 6.10 | verifica finale delle connessioni                                 | 4Z         |
| 7    | Opzioni operative 4                                               | ŧ2         |
| 7.1  | Panoramica delle opzioni operative                                | 42         |
| 7.2  | App SmartBlue                                                     | 43         |
| 1.3  | רופות אלפנר אואדאד יייייייייייייייייייייייייייייייי               | 43         |
| 8    | Messa in servizio                                                 | <b>i</b> 4 |
| 8.1  | Prerequisiti                                                      | 44         |
| 8.2  | Messa in funzione di FieldPort SWA50                              | 45         |
| 9    | Funzionamento                                                     | 52         |
| 9.1  | Blocco hardware                                                   | 52         |

| 9.2               | LED 5                                          | 52        |
|-------------------|------------------------------------------------|-----------|
| 10                | Descrizione della app SmartBlue per SWA50      | 53        |
| 10.1              | Panoramica dei menu (Navigazione)              | 53        |
| 10.2              | Pagina "Device information"                    | . 53      |
| 10.3              | Menu "Application"                             | 56        |
| 10.4              | Menu "FieldPort SWA50" (menu "System")         | 57        |
| 10.5              | Menu "Field device" (menu "System")            | . 61      |
| 11                | Manutenzione                                   | 62        |
| 11.1<br>11.2      | Manutenzione generale                          | 62<br>62  |
| 12                | Dati tecnici                                   | 65        |
| <b>13</b><br>13.1 | Appendice<br>Panoramica dei menu (Navigazione) | <b>66</b> |

## 1 Informazioni sulla documentazione

### 1.1 Scopo della documentazione

Le Istruzioni di funzionamento brevi forniscono tutte le informazioni essenziali, dall'accettazione alla consegna fino alla prima messa in servizio.

### 1.2 Simboli

#### 1.2.1 Simboli di sicurezza

#### A PERICOLO

Questo simbolo segnala una situazione pericolosa. che causa lesioni gravi o mortali se non evitata.

#### **AVVERTENZA**

Questo simbolo segnala una situazione pericolosa. Qualora non si eviti tale situazione, si potrebbero verificare lesioni gravi o mortali.

#### **ATTENZIONE**

Questo simbolo segnala una situazione pericolosa. Qualora non si eviti tale situazione, si potrebbero verificare incidenti di media o minore entità.

#### **AVVISO**

Questo simbolo contiene informazioni su procedure e altri elementi che non provocano lesioni personali.

### 1.2.2 Simboli per alcuni tipi di informazioni

| Simbolo      | Significato                                                          | Simbolo   | Significato                                                                |
|--------------|----------------------------------------------------------------------|-----------|----------------------------------------------------------------------------|
|              | <b>Consentito</b><br>Procedure, processi o interventi<br>consentiti. |           | <b>Preferenziale</b><br>Procedure, processi o interventi<br>preferenziali. |
| $\mathbf{X}$ | <b>Vietato</b><br>Procedure, processi o interventi vietati.          | i         | Suggerimento<br>Indica informazioni addizionali.                           |
|              | Riferimento che rimanda alla<br>documentazione                       |           | Riferimento alla pagina                                                    |
|              | Riferimento alla figura                                              | 1., 2., 3 | Serie di passaggi                                                          |
| 4            | Risultato di un passaggio                                            |           | Ispezione visiva                                                           |

### 1.2.3 Simboli nei grafici

| Simbolo  | Significato     | Simbolo        | Significato                       |
|----------|-----------------|----------------|-----------------------------------|
| 1, 2, 3, | Riferimenti     | 1., 2., 3      | Serie di passaggi                 |
| A, B, C, | Viste           | A-A, B-B, C-C, | Sezioni                           |
| EX       | Area pericolosa | ×              | Area sicura (area non pericolosa) |

### 1.2.4 Simboli elettrici

| Simbolo | Significato                            | Simbolo  | Significato                                                                                                    |
|---------|----------------------------------------|----------|----------------------------------------------------------------------------------------------------|
|         | Corrente continua                      | $\sim$   | Corrente alternata                                                                                                    |
| 8       | Corrente continua e corrente alternata | <u> </u> | Messa a terra<br>Un morsetto di terra che, per quanto<br>concerne l'operatore, è messo a terra<br>tramite un sistema di messa a terra. |

| Simbolo  | Significato                                                                                                    |
|----------|----------------------------------------------------------------------------------------------------|
| $\oplus$ | <b>Connessione di equipotenzialità (PE: punto a terra di protezione)</b><br>Morsetti di terra che devono essere collegati alla messa a terra, prima di eseguire qualsiasi altra connessione.                                                                                                    |
|          | <ul> <li>I morsetti di terra sono posizionati all'interno e all'esterno del dispositivo:</li> <li>Morsetto di terra interno: la connessione di equipotenzialità deve essere collegata alla rete di alimentazione.</li> <li>Morsetto di terra esterno: il dispositivo è collegato al sistema di messa a terra dell'impianto.</li> </ul> |

### 1.2.5 Icone app SmartBlue

| Simbolo    | Significato                      |
|------------|----------------------------------|
|            | SmartBlue                        |
| 0          | Dispositivi da campo accessibili |
| A          | Home                             |
| $\equiv$   | Menu                             |
| \$\$<br>\$ | Impostazioni                     |

### 1.3 Termini e abbreviazioni

| Termine                          | Descrizione                                                                                                    |
|----------------------------------|----------------------------------------------------------------------------------------------------|
| DeviceCare                       | Software di configurazione universale per dispositivi da campo Endress+Hauser HART,<br>PROFIBUS, FOUNDATION Fieldbus ed Ethernet |
| DTM                              | Device Type Manager                                                                                                    |
| FieldCare                        | Software scalabile per la configurazione del dispositivo e soluzioni integrate per la gestione delle risorse di impianto         |
| Adattatore alimentato in<br>loop | Adattatore alimentato in loop                                                                                                    |

### 1.4 Versioni valide

| Componente | Versione |
|------------|----------|
| Software   | V1.00.xx |
| Hardware   | V1.00.xx |

## 1.5 Documentazione

#### FieldPort SWA50

Informazioni tecniche TI01468S

#### 1.5.1 Istruzioni di sicurezza (XA)

Le seguenti istruzioni di sicurezza (XA) sono fornite con il dispositivo in base all'approvazione. Sono parte integrante delle istruzioni di funzionamento.

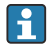

La targhetta riporta le Istruzioni di sicurezza (XA) specifiche del dispositivo.

### 1.6 Marchi registrati

### WirelessHART®

Marchio registrato da FieldComm Group, Austin, Texas, USA

### HART®

Marchio registrato da FieldComm Group, Austin, Texas, USA

### Bluetooth®

Il marchio denominativo e i loghi *Bluetooth®* sono marchi registrati di proprietà di Bluetooth SIG, Inc. e il loro utilizzo da parte di Endress+Hauser è autorizzato con licenza. Altri marchi e nomi commerciali sono quelli dei relativi proprietari.

### Apple®

Apple, logo Apple, iPhone, e iPod touch sono marchi di Apple Inc., registrati negli U.S. e altri paesi. App Store è un marchio di servizio di Apple Inc.

### Android®

Android, Google Play e il logo Google Play sono marchi di Google Inc.

## 2 Istruzioni di sicurezza generali

### 2.1 Requisiti per il personale

Per eseguire i propri compiti, il personale deve soddisfare i seguenti requisiti:

- ► Gli specialisti addestrati e qualificati devono possedere una qualifica pertinente per la funzione e il compito specifici ed essere stati formati da Endress+Hauser. Esperti presso l'organizzazione di assistenza Endress+Hauser.
- ▶ Il personale deve essere autorizzato dal responsabile dell'impianto/operatore.
- ▶ Il personale deve conoscere le normative regionali e nazionali.
- Prima di iniziare il lavoro, il personale deve leggere attentamente e approfondire le istruzioni del manuale e della documentazione supplementare e i certificati (in funzione dell'applicazione).
- ▶ Il personale deve seguire le istruzioni e rispettare le politiche generali.

### 2.2 Destinazione d'uso

FieldPort SWA50 è un adattatore alimentato in loop di corrente che converte il segnale HART del dispositivo da campo HART collegato in un segnale WirelessHART affidabile e crittografato. FieldPort SWA50 può essere installato in retrofit per tutti i dispositivi da campo HART a 2 e 4 fili.

Il segnale Bluetooth non può essere utilizzato per sostituire il cablaggio nel caso di applicazioni di sicurezza con funzione di controllo.

### Uso non corretto

Un uso improprio può compromettere la sicurezza. Il costruttore non sarà responsabile per i danni causati da un uso improprio o per scopi diversi da quelli previsti.

### 2.3 Sicurezza sul posto di lavoro

In caso di lavoro su e con il dispositivo:

 Indossare le attrezzature protettive personali richieste, in base alle normative federali/ nazionali.

### 2.4 Sicurezza operativa

Rischio di infortuni.

- ▶ Utilizzare il dispositivo solo in condizioni tecniche adeguate, in assenza di errori e guasti.
- ▶ L'operatore è responsabile del funzionamento privo di interferenze del dispositivo.

### 2.5 Sicurezza del prodotto

Questo dispositivo è stato sviluppato secondo le procedure di buona ingegneria per soddisfare le attuali esigenze di sicurezza, è stato collaudato e ha lasciato la fabbrica in condizioni tali da poter essere usato in completa sicurezza.

Il dispositivo soddisfa i requisiti di sicurezza generali ed è conforme ai requisiti di legge. Rispetta anche le direttive UE/CE elencate nella Dichiarazione di conformità UE specifica del dispositivo. Endress+Hauser conferma questo stato di fatto apponendo il marchio CE sullo strumento.

### 2.6 Sicurezza IT

Noi forniamo una garanzia unicamente nel caso in cui il dispositivo sia installato e utilizzato come descritto nelle istruzioni di funzionamento. Il dispositivo è dotato di un meccanismo di sicurezza, che protegge le sue impostazioni da modifiche involontarie.

Le misure di sicurezza IT, in linea con gli standard di sicurezza dell'operatore e che forniscono una protezione addizionale al dispositivo e al trasferimento dei relativi dati, sono a cura dell'operatore stesso.

### 2.7 Funzioni informatiche di sicurezza specifiche del dispositivo

#### 2.7.1 Accesso mediante tecnologia wireless Bluetooth®

La trasmissione del segnale mediante la tecnologia wireless Bluetooth® utilizza una tecnica crittografica testata da Fraunhofer AISEC.

- La connessione mediante Bluetooth<sup>®</sup> non è possibile senza dispositivi specifici Endress +Hauser o la *app SmartBlue*.
- Si può stabilire solo una connessione punto a punto tra **un** dispositivo FieldPort SWA50 e **un** tablet/smartphone.
- Il blocco hardware non può essere disabilitato o bypassato utilizzando tool operativi.

## 3 Descrizione del prodotto

### 3.1 Funzionamento

FieldPort SWA50 converte il segnale HART del dispositivo da campo HART connesso a un Bluetooth<sup>®</sup> affidabile e codificato o al segnale WirelessHART. FieldPort SWA50 può essere installato in retrofit per tutti i dispositivi da campo HART a 2 e 4 fili.

Con la app SmartBlue e Field Xpert di Endress+Hauser, l'utente dispone delle seguenti capacità:

- Configurazione di FieldPort SWA50
- Visualizzazione dei valori misurati del dispositivo da campo HART collegato
- Visualizzazione dello stato combinato attuale, costituito dallo stato di FieldPort SWA50 e da quello del dispositivo da campo HART collegato

I dispositivi da campo HART possono essere connessi al Netilion Cloud mediante FieldPort SWA50 e un dispositivo FieldEdge.

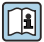

Informazioni dettagliate su Netilion Cloud: https://netilion.endress.com

La versione WirelessHART di FieldPort SWA50 può essere integrata a una rete WirelessHART tramite Fieldgate SWG70 WirelessHART di Endress+Hauser o un qualsiasi gateway WirelessHART compatibile. Ulteriori informazioni sono disponibili presso l'organizzazione commerciale Endress+Hauser locale: www.addresses.endress.com.

Inoltre, la versione WirelessHART può essere utilizzata come segue:

- Configurazione locale con FieldCare SFE500 o DeviceCare mediante DTM per FieldPort SWA50
- Configurazione a distanza con FieldCare SFE500 mediante Fieldgate SWG70 WirelessHART e DTM per FieldPort SWA50 e Fieldgate SWG70

### **AVVISO**

#### Applicazioni di sicurezza con funzioni di controllo tramite segnale WirelessHART

Comportamento indesiderato dell'applicazione di sicurezza

► Non utilizzare un segnale wireless come WirelessHART in un'applicazione di sicurezza con funzione di controllo.

### 3.2 Architettura di sistema di FieldPort SWA50 versione Wireless-HART

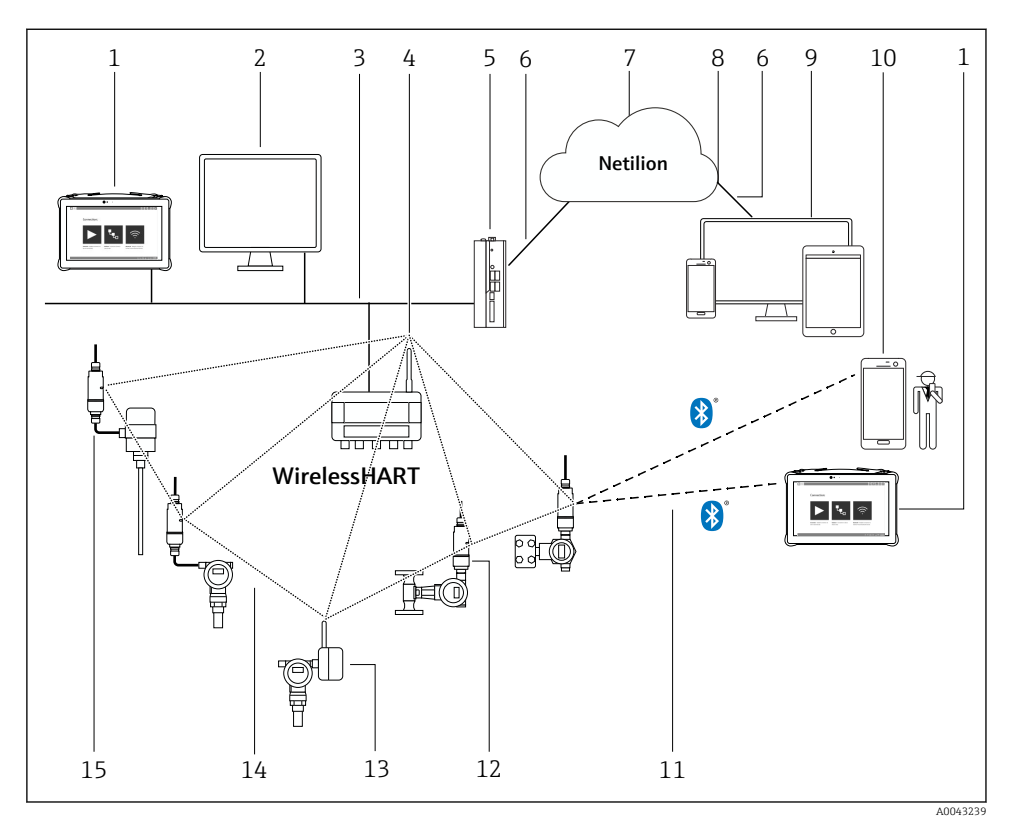

🖻 1 Architettura di sistema di SWA50 versione WirelessHART

- 1 Field Xpert di Endress+Hauser, es. SMTxx
- 2 Applicazione host / FieldCare SFE500
- 3 Comunicazione Ethernet
- 4 WirelessHART-Fieldgate, ad es. SWG70
- 5 FieldEdge SGC500
- 6 Connessione https a Internet
- 7 Netilion Cloud
- 8 Application Programming Interface (API)
- 9 App Netilion Service basata su browser Internet o applicazione utente
- 10 SmartBlue App di Endress+Hauser
- 11 Connessione wireless codificata tramite Bluetooth®
- 12 Dispositivo da campo HART con FieldPort SWA50, montaggio diretto
- 13 Dispositivo da campo HART con adattatore WirelessHART, es. SWA70
- 14 Connessione wireless codificata tramite WirelessHART
- 15 Dispositivo da campo HART con FieldPort SWA50, montaggio separato

## 4 Accettazione alla consegna e identificazione del prodotto

### 4.1 Controllo alla consegna

- Controllare che la confezione non sia stata danneggiata durante il trasporto
- Aprire con attenzione la confezione
- Controllare tutti i contenuti assicurandosi che non siano presenti danni evidenti
- Verificare che la fornitura sia completa e che non manchi nulla
- Conservare tutti i documenti di accompagnamento

Il dispositivo non deve essere messo in funzione se il contenuto risulta danneggiato. In tal caso, contattare l'ufficio commerciale Endress+Hauser locale: www.addresses.endress.com

Se possibile, restituire il dispositivo a Endress+Hauser nella confezione originale.

Contenuto della fornitura

- FieldPort SWA50
- Pressacavi in base alla versione ordinata
- Opzionale: staffa di montaggio

Documentazione inclusa nella fornitura

- Istruzioni di funzionamento brevi
- In base alla versione ordinata: Istruzioni di sicurezza

### 4.2 Identificazione del prodotto

### 4.2.1 Targhetta

La targhetta del dispositivo è incisa con il laser sulla custodia.

Per ulteriori informazioni sul dispositivo, procedere come segue:

- Inserire il numero di serie specificato sulla targhetta in Device Viewer (www.endress.com → Product tools → Access device specific information → Device Viewer (dal numero di serie alle informazioni e alla documentazione del dispositivo) → Select option → Enter serial number): A questo punto, vengono visualizzate tutte le informazioni relative al dispositivo.
- Inserire il numero di serie indicato sulla targhetta nella Operations App di Endress+Hauser: vengono quindi visualizzate tutte le informazioni relative al dispositivo.

### 4.2.2 Indirizzo del costruttore

Endress+Hauser SE+Co. KG Hauptstraße 1 79689 Maulburg Germania www.endress.com

#### 4.3 Stoccaggio e trasporto

- I componenti sono imballati in modo tale da essere completamente protetti dagli urti durante lo stoccaggio e il trasporto.
- La temperatura di immagazzinamento consentita è −40 ... +85 °C (−40 ... 185 °F).
- Conservare i componenti nella confezione originale e in un luogo asciutto.
- Quando possibile, trasportare i componenti nella confezione originale.

#### 5 Montaggio

#### 5.1 Istruzioni di montaggio

- Prestare attenzione all'allineamento e alla portata.  $\rightarrow \square 11$
- Mantenere una distanza di almeno 6 cm da pareti e tubi. Prestare attenzione all'espansione della zona di Fresnel.
- Evitare il montaggio in prossimità di dispositivi ad alta tensione.
- Per una migliore connessione, montare FieldPort SWA50 in modo che sia visibile da un WirelessHART FieldPort come SWA50 e SWA70 o da un gateway WirelessHART come Fieldgate SWG70.
- Prestare attenzione all'effetto delle vibrazioni nella posizione di montaggio.

Per informazioni dettagliate sulla portata e sulla resistenza alle vibrazioni, consultare le Informazioni tecniche per FieldPort SWA50 → 🗎 5

È consigliabile proteggere FieldPort SWA50 dalle precipitazioni e dalla luce solare diretta. Per non ridurre la gualità del segnale, evitare coperture metalliche.

#### 5.2 Portata

😭 La portata dipende dall'allineamento di FieldPort SWA50, dal luogo di montaggio e dalle condizioni ambientali.

Dato che l'antenna del gateway WirelessHART o di FieldEdge è normalmente allineata verticalmente, è consigliabile montare in verticale anche FieldPort SWA50. Se le antenne vengono allineate in modo diverso, la loro portata può ridursi notevolmente.

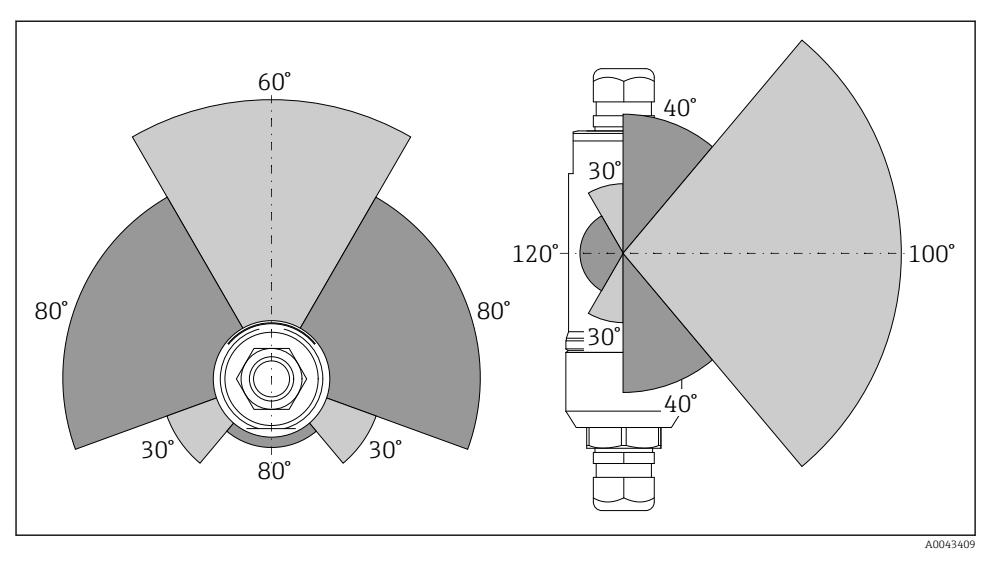

🗉 2 Portate differenti a seconda della posizione della finestra di trasmissione

#### Bluetooth

Fino a 40 m senza ostacoli quando FieldPort SWA50 è allineato in modo ottimale

### WirelessHART

Fino a 200 m senza ostacoli quando FieldPort SWA50 è allineato in modo ottimale

### 5.3 Metodi di montaggio

### 5.3.1 Versione a "montaggio diretto"

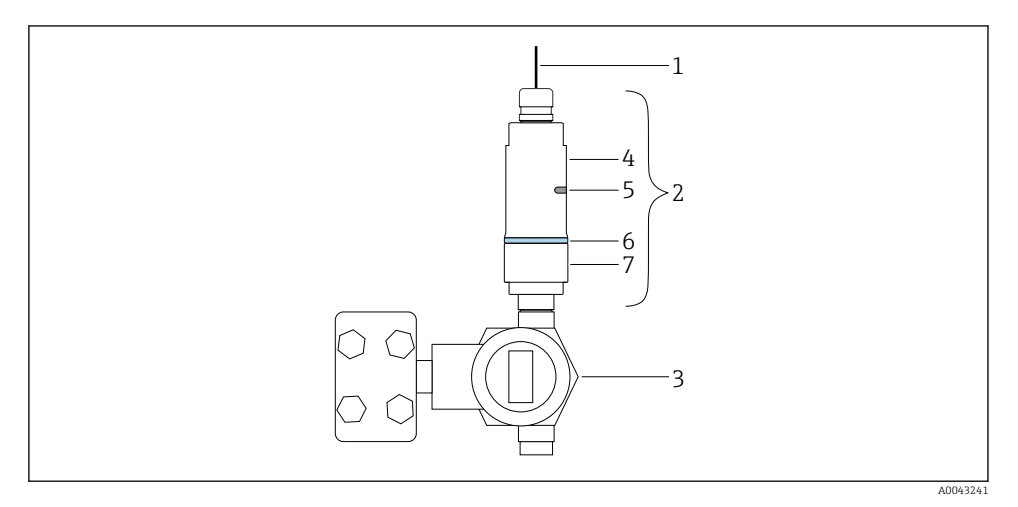

- Esempio di montaggio diretto
- 1 Cavo
- 2 Versione a "montaggio diretto" FieldPort SWA50
- 3 Dispositivo da campo HART
- 4 Sezione inferiore della custodia
- 5 Finestra di trasmissione
- 6 Anello decorativo
- 7 Sezione superiore della custodia

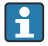

Sequenza di montaggio della versione a "montaggio diretto": <br/>  $\rightarrow \ \bigspace{-1.5ex}\bigspace{-1.5ex}\b$ 

### 5.3.2 Versione a "montaggio separato"

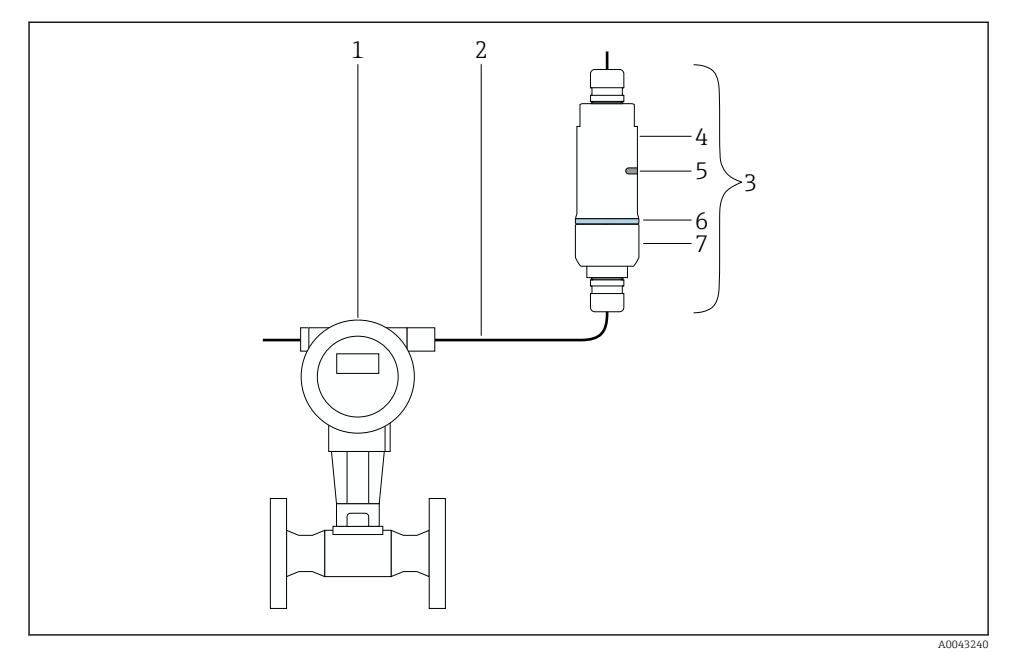

- 🖻 4 🛛 Esempio di montaggio separato
- 1 Dispositivo da campo HART
- 2 Cavo
- 3 Versione a "montaggio separato" FieldPort SWA50
- 4 Sezione inferiore della custodia
- 5 Finestra di trasmissione
- 6 Anello decorativo
- 7 Sezione superiore della custodia

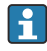

Per il montaggio separato, è consigliabile usare la staffa di montaggio opzionale. In alternativa, è possibile fissare la versione separata utilizzando clip per tubi.

Sequenza di montaggio della versione a "montaggio separato": → 🖺 25

### 5.4 Montaggio della versione a "montaggio diretto"

#### **AVVISO**

#### Guarnizioni danneggiate.

Il grado di protezione IP non è più garantito.

► Non danneggiare le guarnizioni.

### **AVVISO**

#### Presenza della tensione di alimentazione durante l'installazione.

Possibile danneggiamento del dispositivo.

- ▶ Prima dell'installazione, interrompere la tensione di alimentazione.
- Verificare che il dispositivo sia diseccitato.
- ▶ Proteggerlo dalla riaccensione.

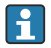

Panoramica del "montaggio diretto":  $\rightarrow$  🗎 13

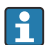

Collegamento elettrico:  $\rightarrow$  🗎 36

#### Utensili richiesti

- Chiave AF24
- Chiave AF36

#### Montaggio di FieldPort SWA50

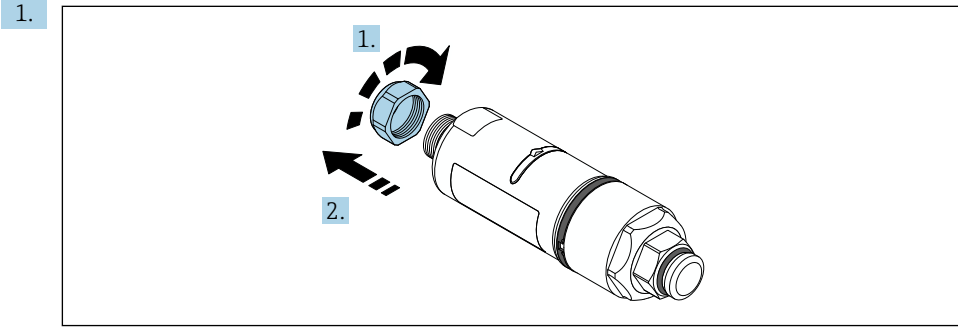

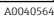

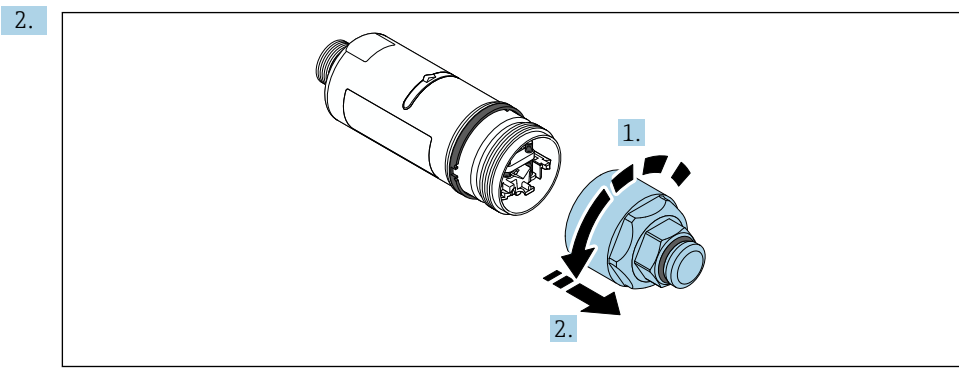

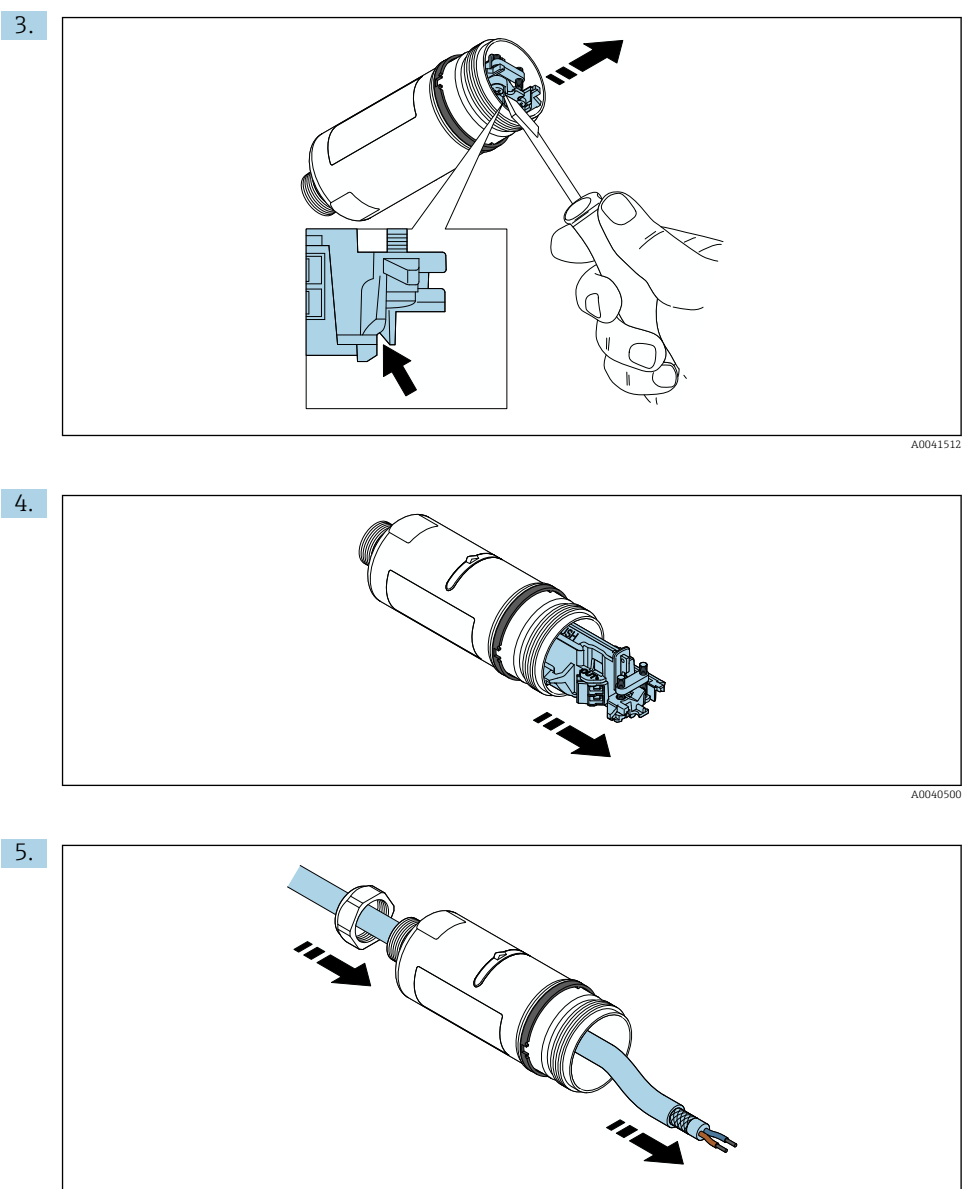

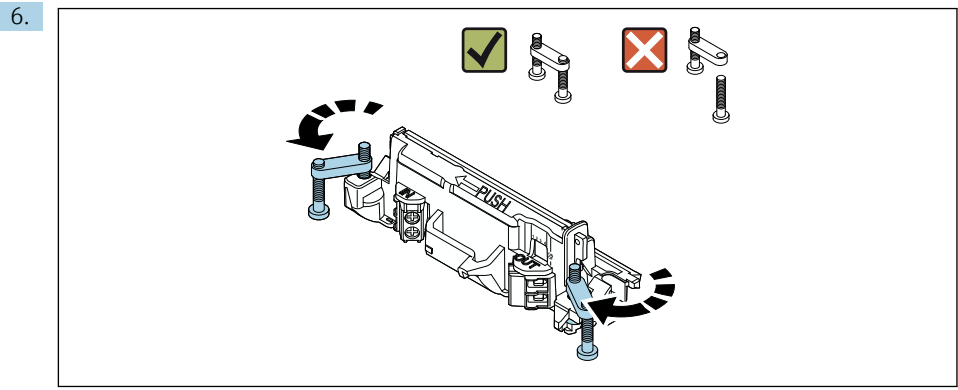

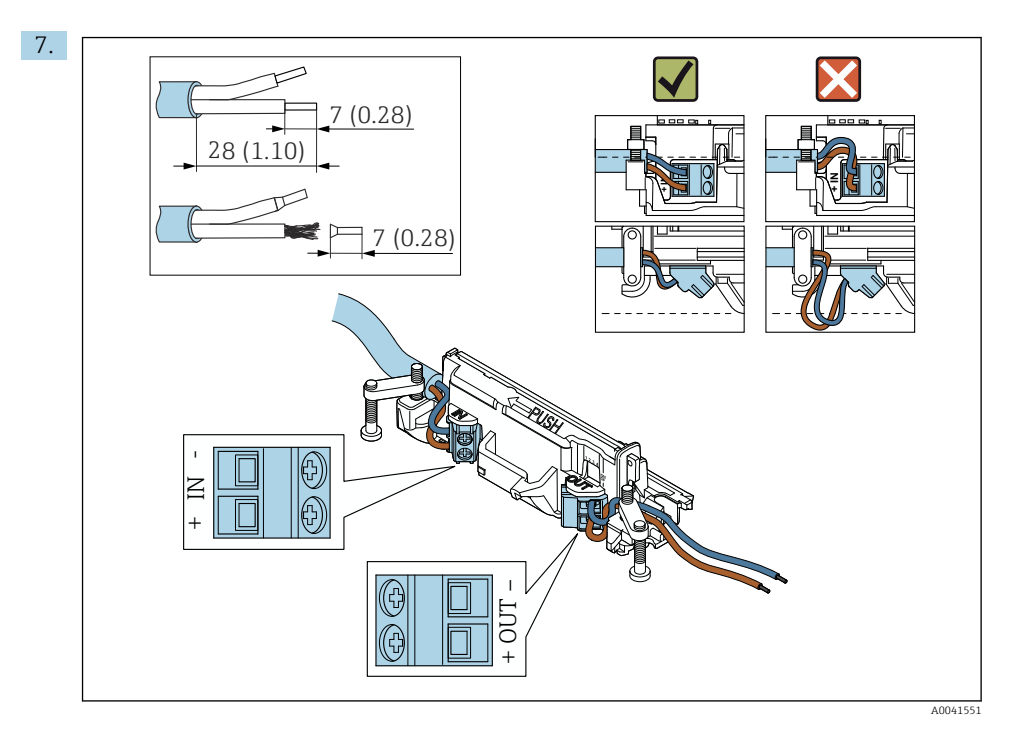

Verificare che i conduttori abbiano una lunghezza sufficiente per essere collegati al dispositivo di campo. Accorciare i conduttori alla lunghezza richiesta solo dopo averli collegati al dispositivo di campo.

1

Se si utilizza un pressacavo per un cavo schermato, prestare attenzione alle informazioni sulla spellatura del filo  $\rightarrow \cong$  37.

- - Collegamento elettrico per FieldPort SWA50 senza dispositivo da campo HART:  $\rightarrow \ \textcircled{B} 40$

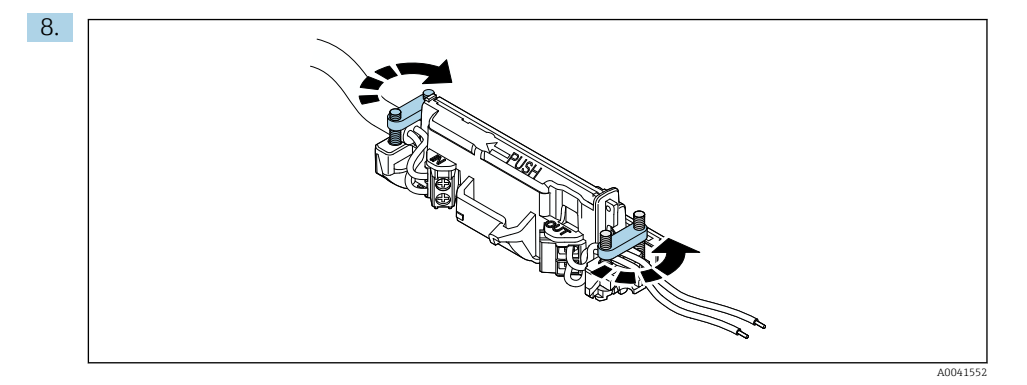

Stringere le viti antitrazione. Coppia: 0,4 Nm  $\pm$  0,04 Nm

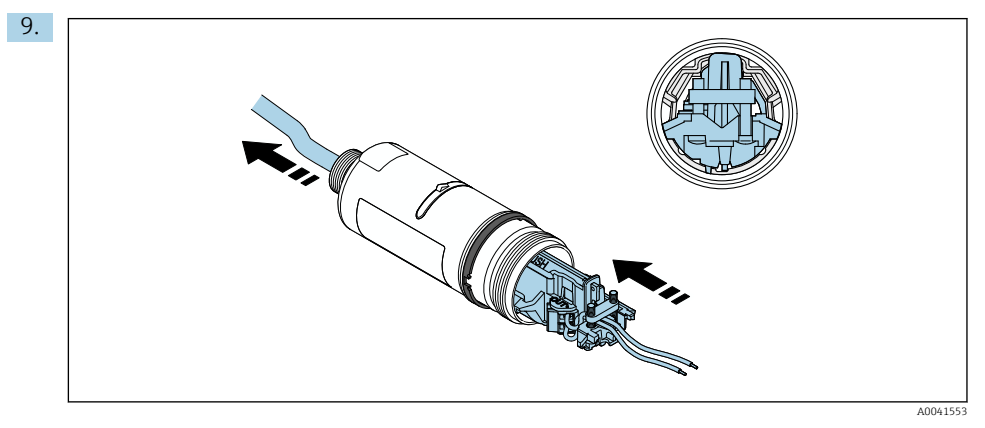

Far scorrere l'inserto elettronico nella guida all'interno della custodia.

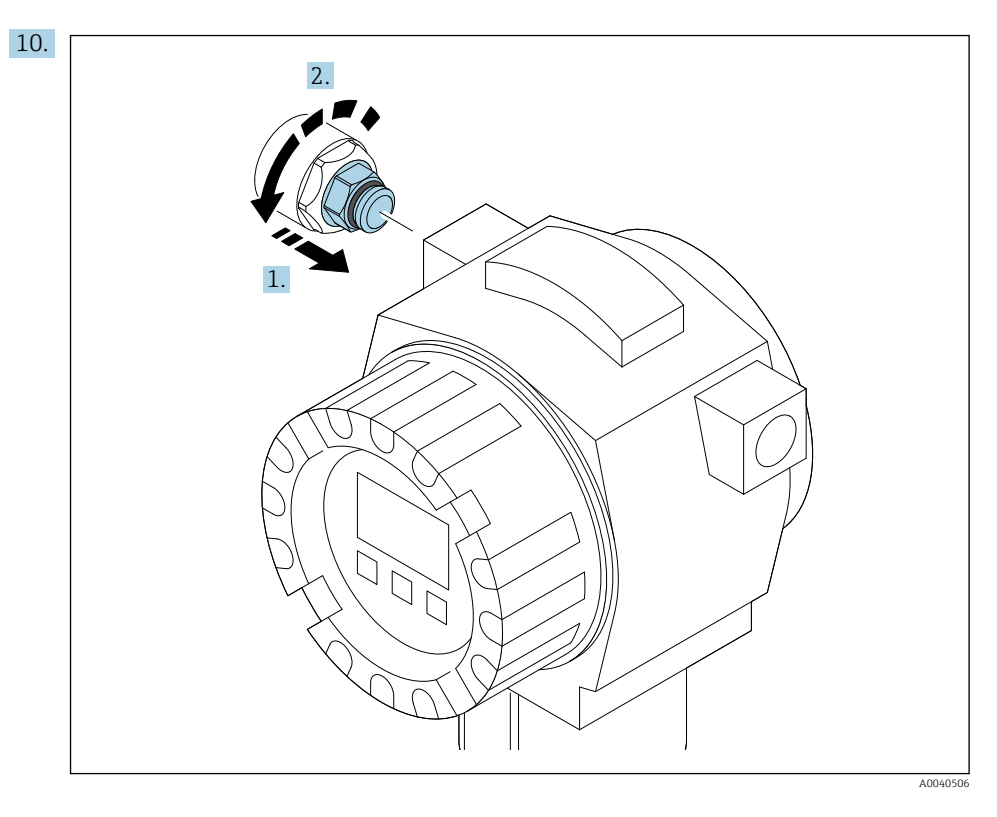

Per informazioni sulla coppia, vedere la documentazione del dispositivo da campo.

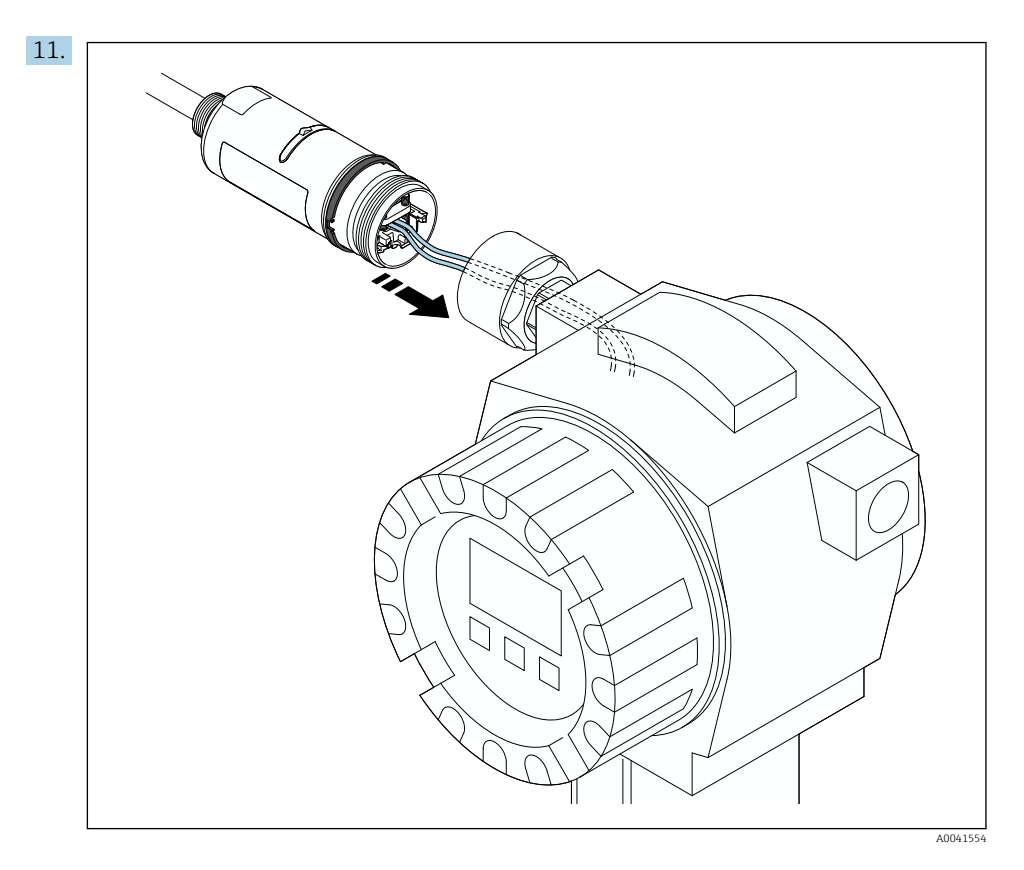

Verificare che i conduttori abbiano una lunghezza sufficiente per essere collegati al dispositivo di campo. Accorciare i conduttori nel dispositivo da campo alla lunghezza richiesta.

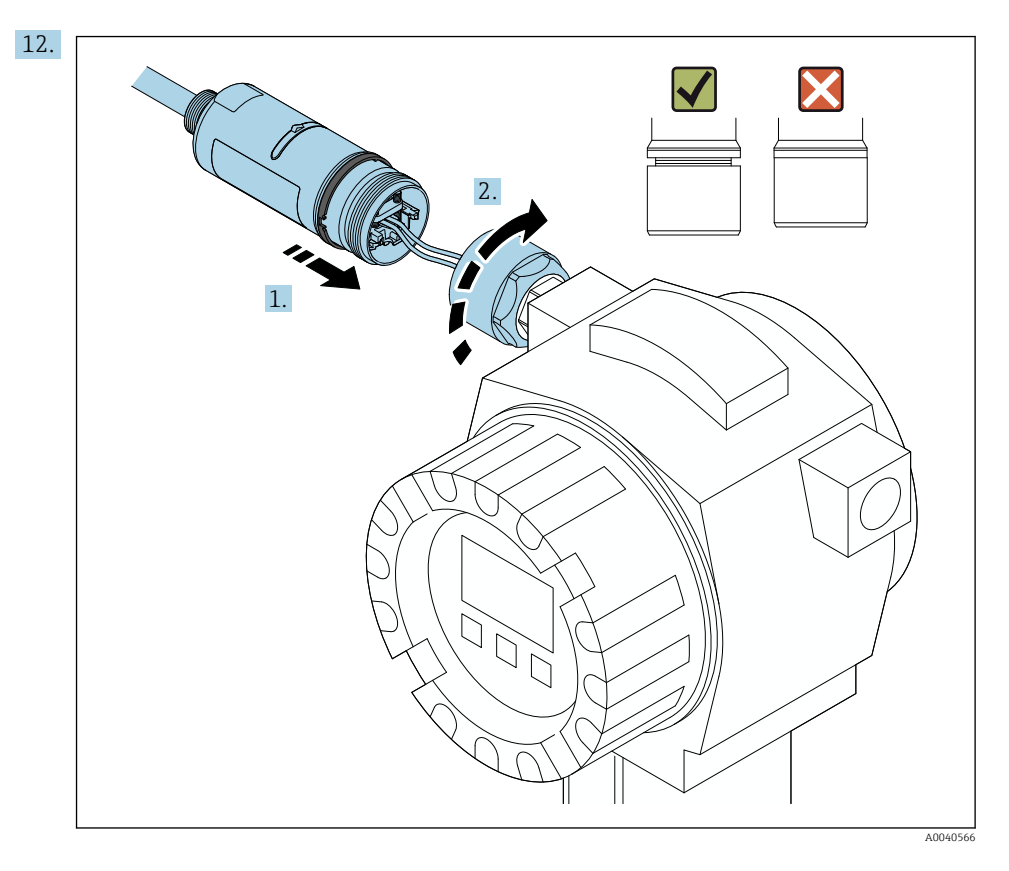

Non serrare subito la sezione superiore della custodia, in modo da poter ancora ruotare quella inferiore.

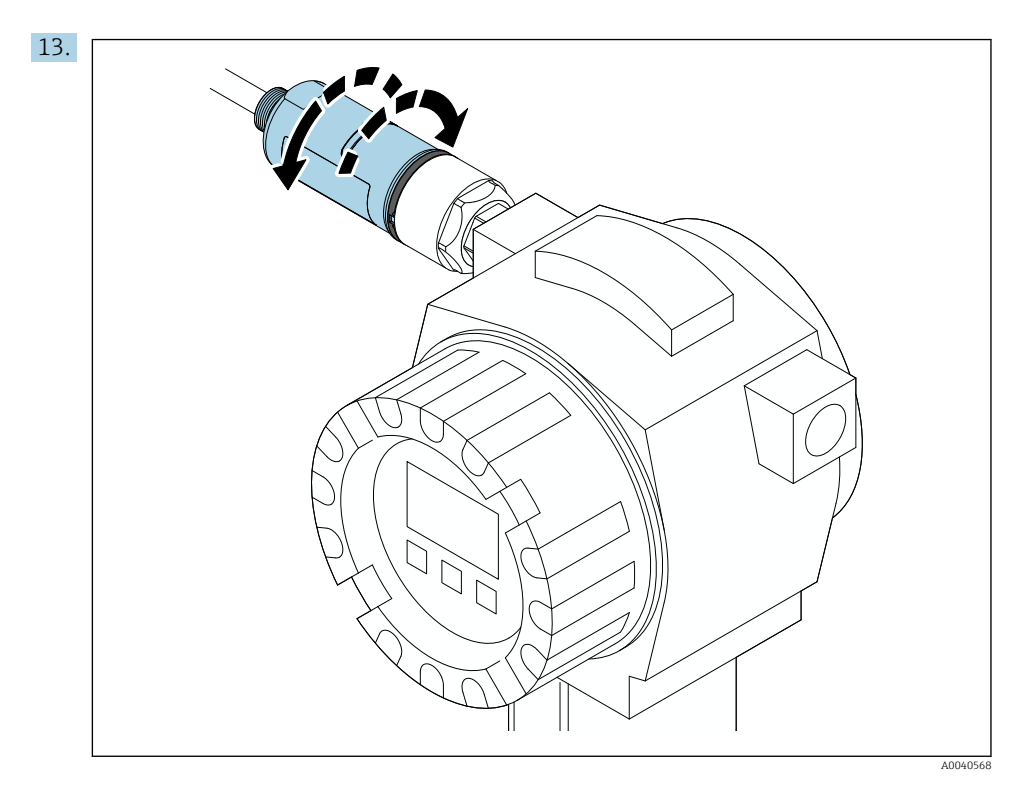

Allineare la sezione inferiore della custodia con la finestra di trasmissione in base all'architettura di rete  $\rightarrow \cong 11$ .

Per evitare la rottura dei fili, ruotare la sezione inferiore della custodia di  $\pm$  180° al massimo.

-

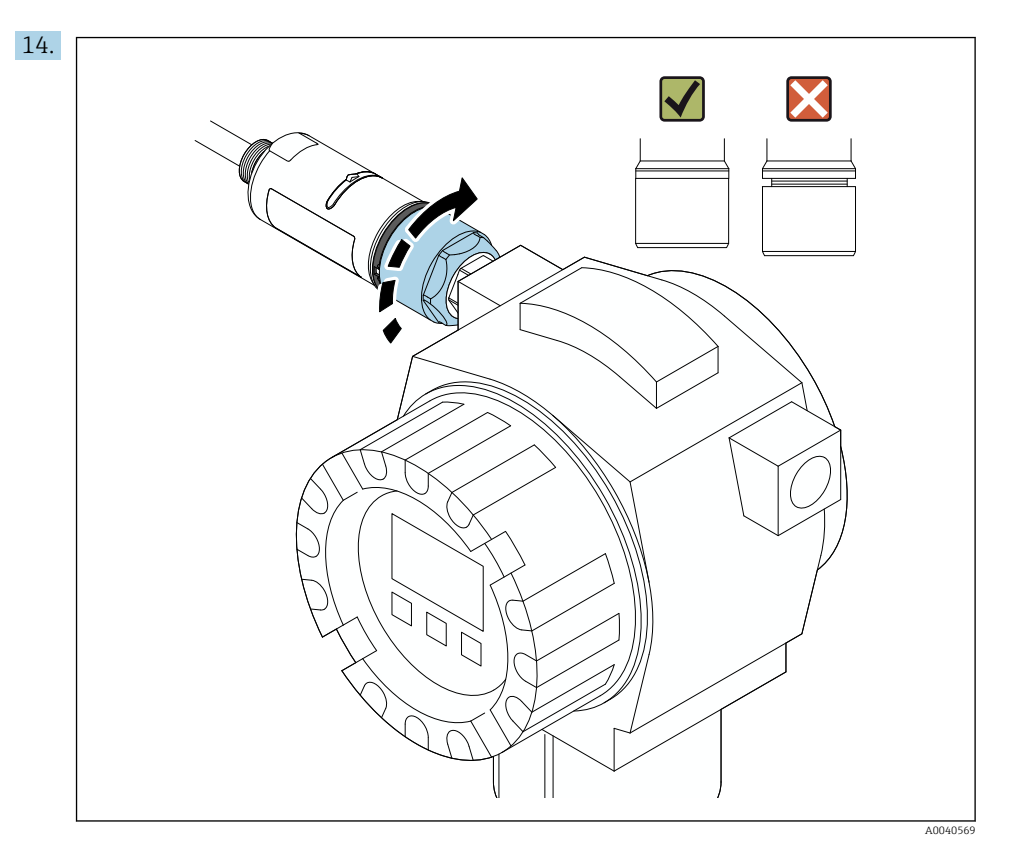

Stringere la sezione superiore della custodia in modo che l'anello blu decorativo possa comunque essere ruotato. Coppia: 5 Nm  $\pm$  0,05 Nm

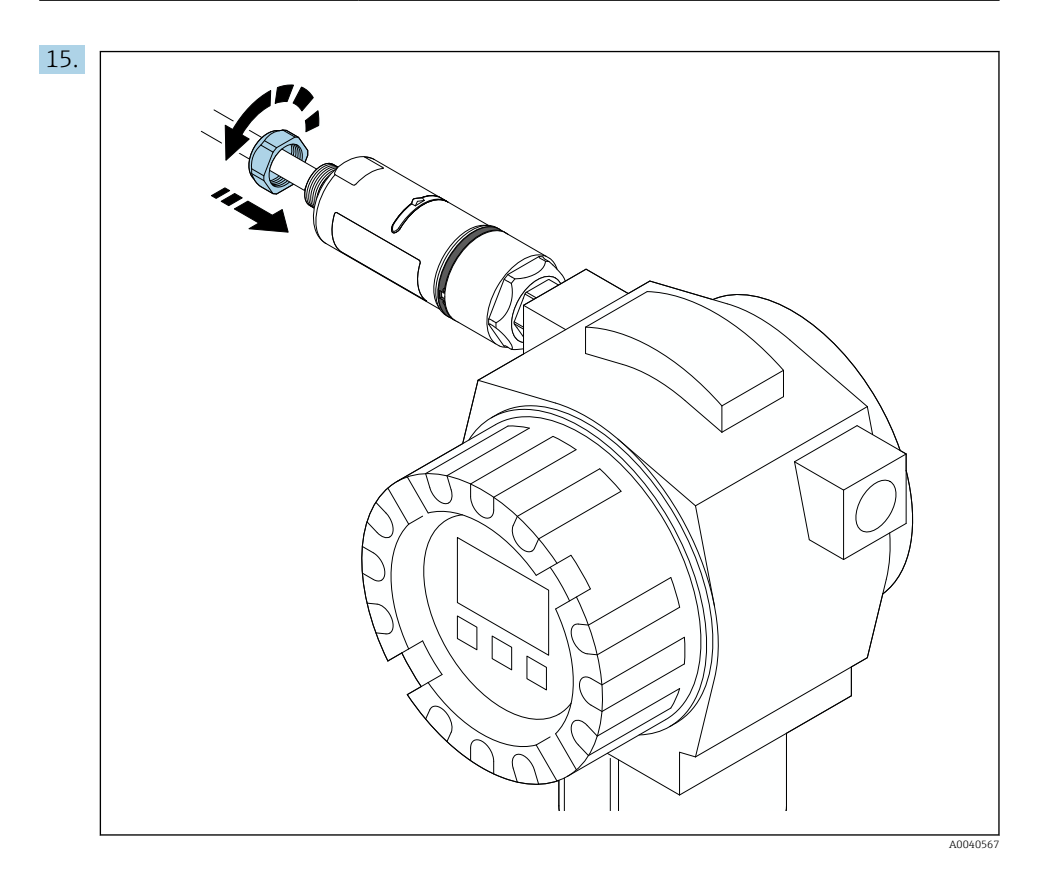

**16.** Procedere alla messa in servizio  $\rightarrow \triangleq 44$ .

### 5.5 Montaggio della versione a "montaggio separato"

### **AVVISO**

### Guarnizione danneggiata.

Il grado di protezione IP non è più garantito.

► Non danneggiare la guarnizione.

### **AVVISO**

### Presenza della tensione di alimentazione durante l'installazione.

Possibile danneggiamento del dispositivo.

- ▶ Prima dell'installazione, interrompere la tensione di alimentazione.
- Verificare che il dispositivo sia diseccitato.
- ▶ Proteggerlo dalla riaccensione.

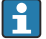

Panoramica del "montaggio separato": → 🗎 13

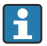

Collegamento elettrico:  $\rightarrow \square 36$ 

#### Utensili richiesti

- Chiave AF27
- Chiave AF36

#### Montaggio di FieldPort SWA50

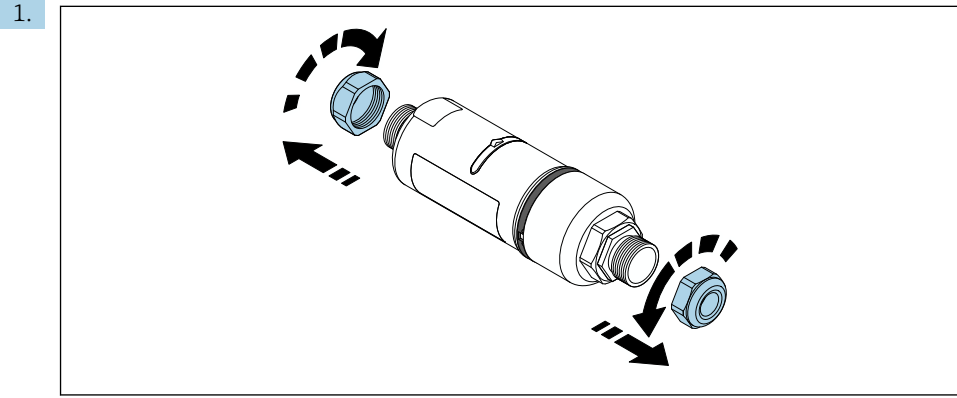

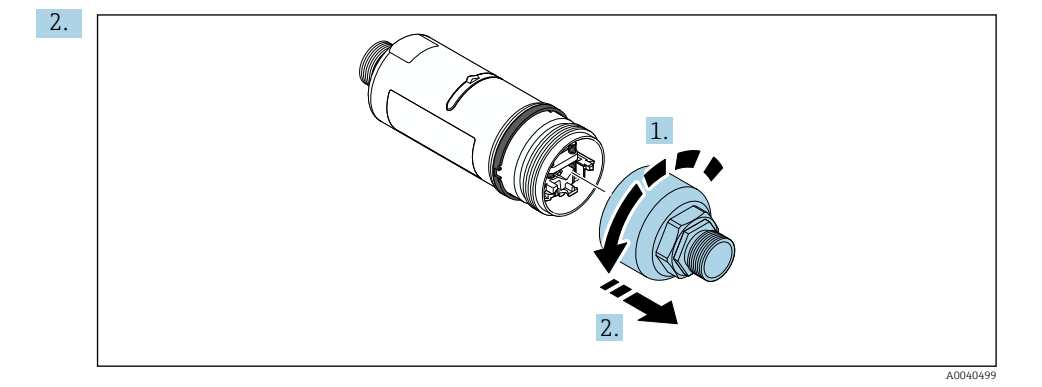

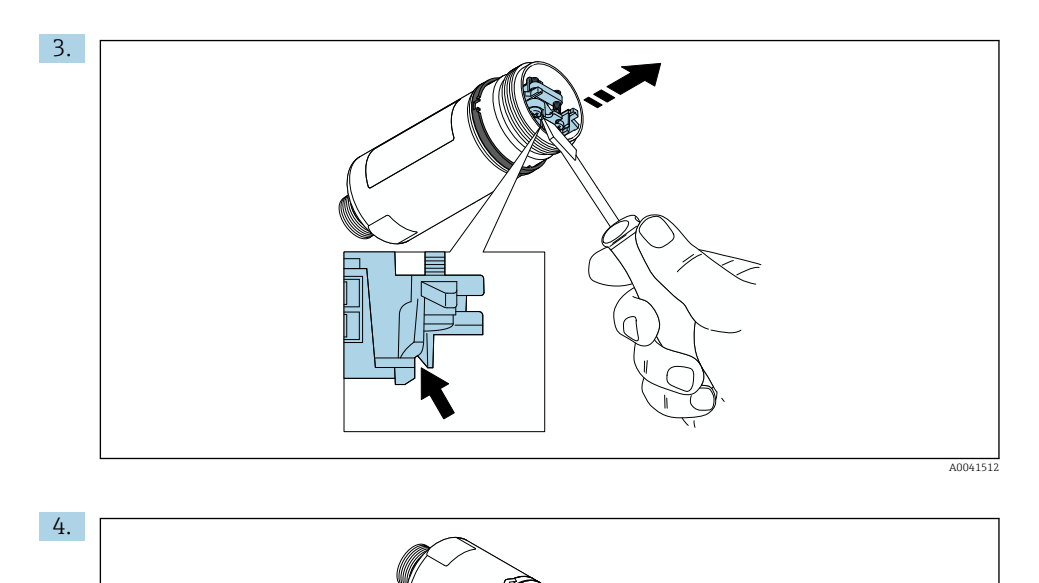

- A0040500

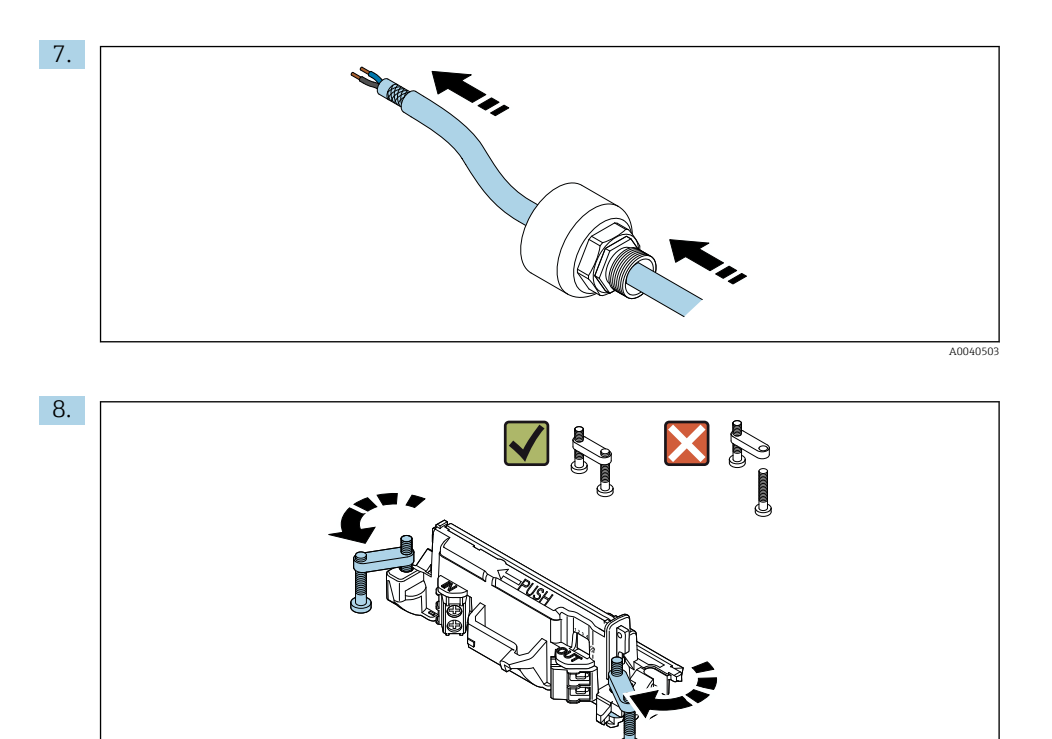

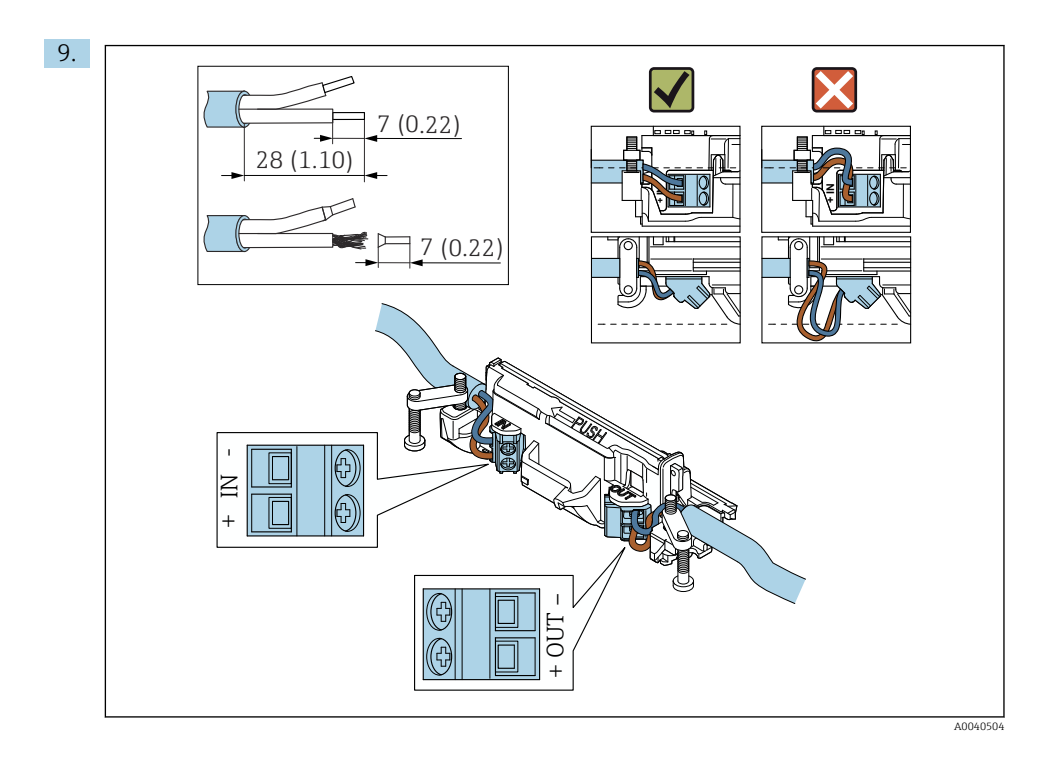

Se si utilizza un pressacavo per un cavo schermato, prestare attenzione alle informazioni sulla spellatura del filo  $\rightarrow \cong$  37.

- Collegamento elettrico per FieldPort SWA50 senza dispositivo da campo HART:  $\rightarrow \ \textcircled{B} 40$

H

f

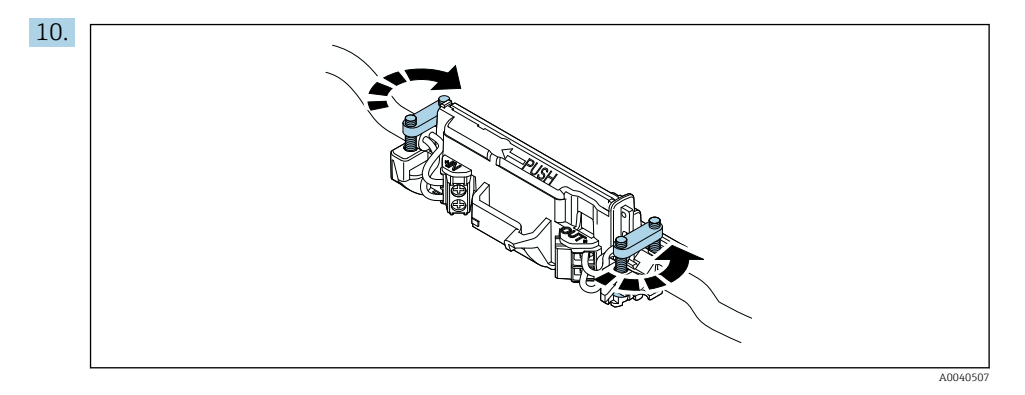

Stringere le viti antitrazione. Coppia: 0,4 Nm  $\pm$  0,04 Nm

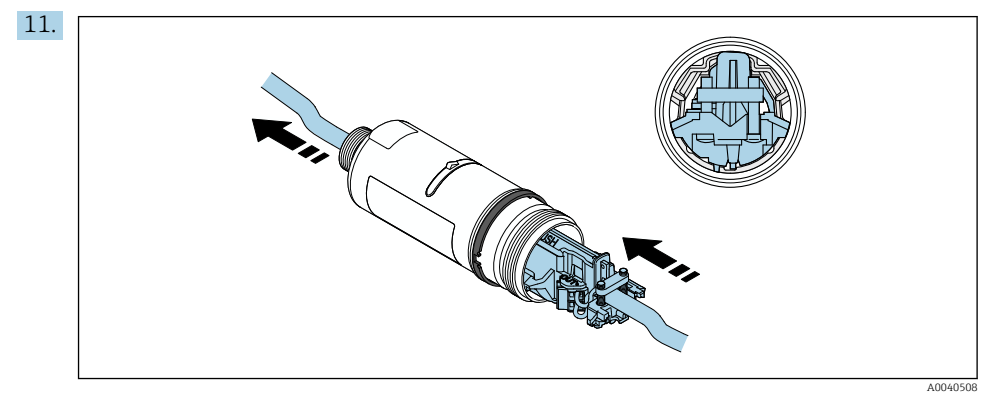

Far scorrere l'inserto elettronico nella guida all'interno della custodia.

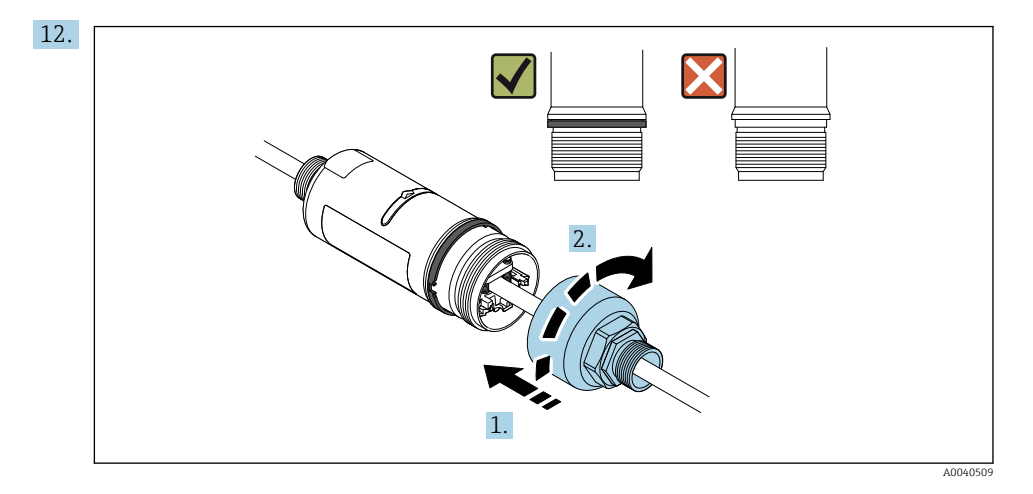

Stringere la sezione superiore della custodia in modo che l'anello blu decorativo possa comunque essere ruotato. Coppia: 5 Nm  $\pm$  0,05 Nm

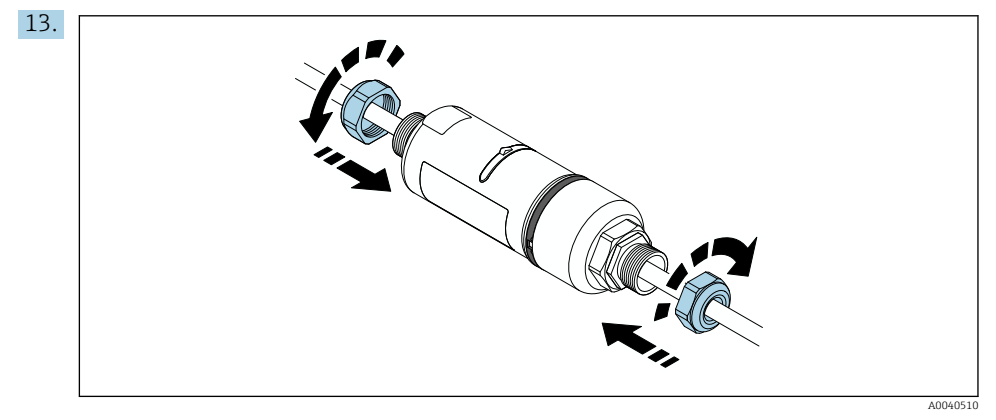

**14.** Procedere alla messa in servizio  $\rightarrow \triangleq 44$ .

### 5.6 Installazione di FieldPort SWA50 con staffa di montaggio

### 5.6.1 Opzioni di montaggio e allineamento

La staffa di montaggio può essere montata come segue:

- su tubi di diametro massimo 65 mm
- a parete

FieldPort può essere allineato come segue servendosi della staffa di supporto:

- tramite le varie posizioni di montaggio sulla staffa di montaggio
- ruotando la staffa di supporto

Prestare attenzione all'allineamento e alla portata  $\rightarrow \square 11$ .

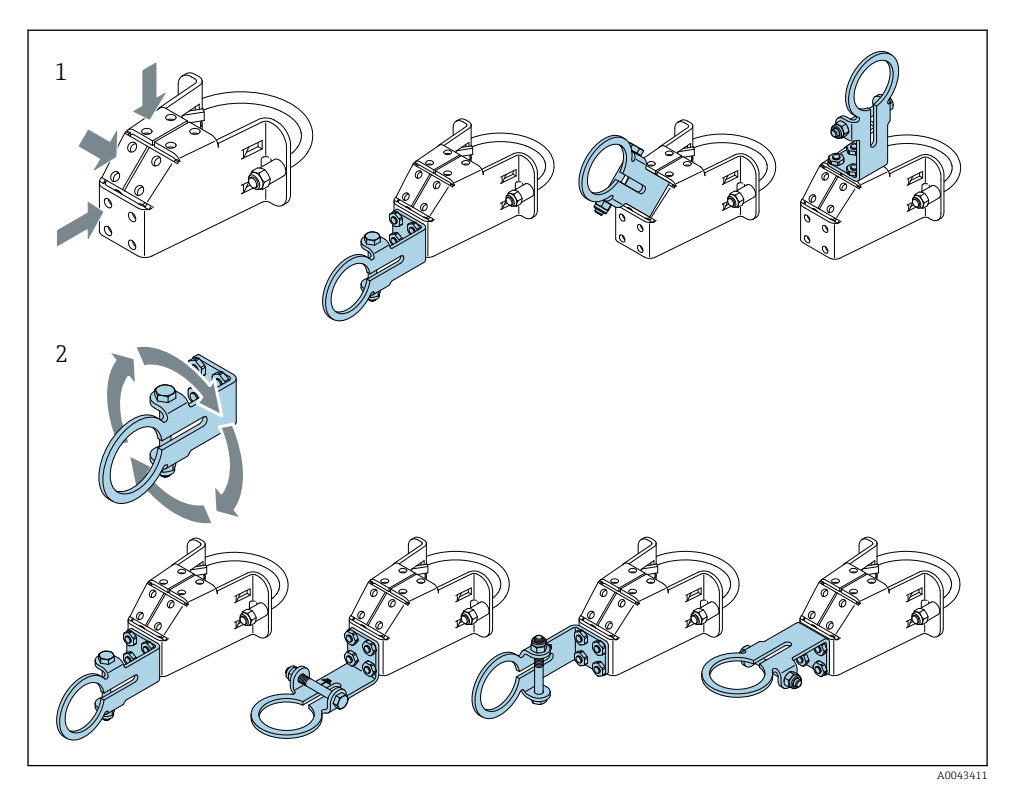

🖻 5 Opzioni di allineamento mediante la staffa di supporto

- 1 Varie posizioni di montaggio sulla staffa di supporto
- 2 ruotando la staffa di supporto

### 5.6.2 Dimensioni

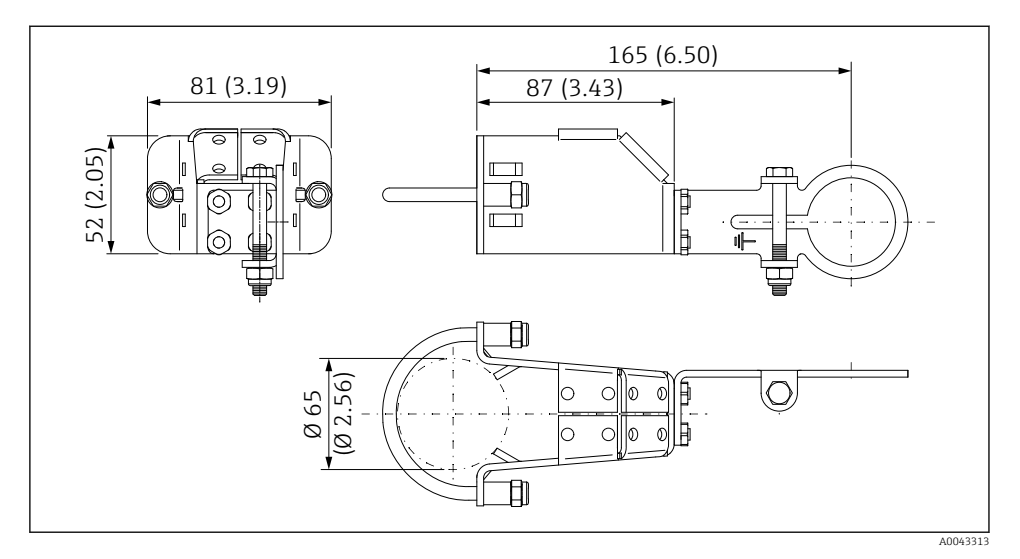

🖻 6 🔹 Dimensioni della staffa di montaggio - montaggio su tubo

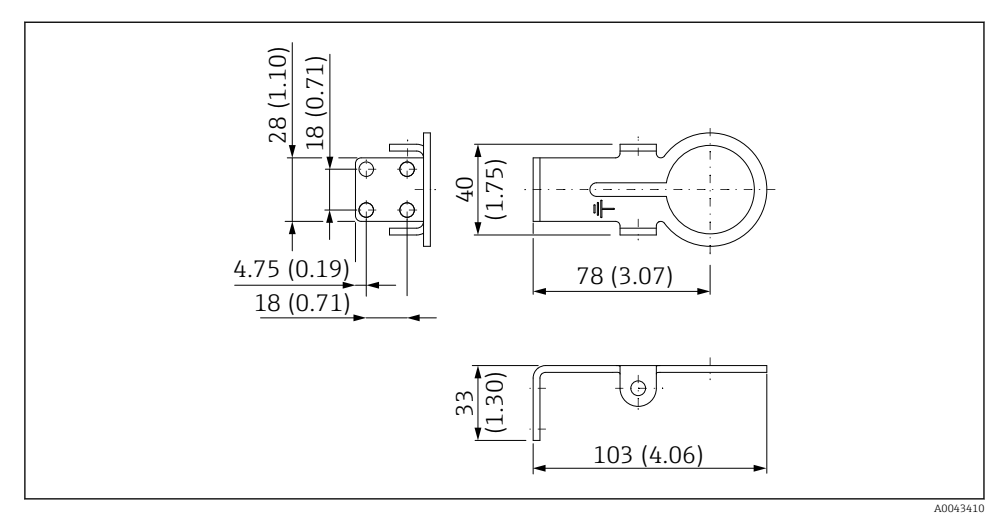

🖻 7 Dimensioni della staffa di montaggio - montaggio a parete

#### 5.6.3 Installazione della staffa di montaggio e di FieldPort SWA50

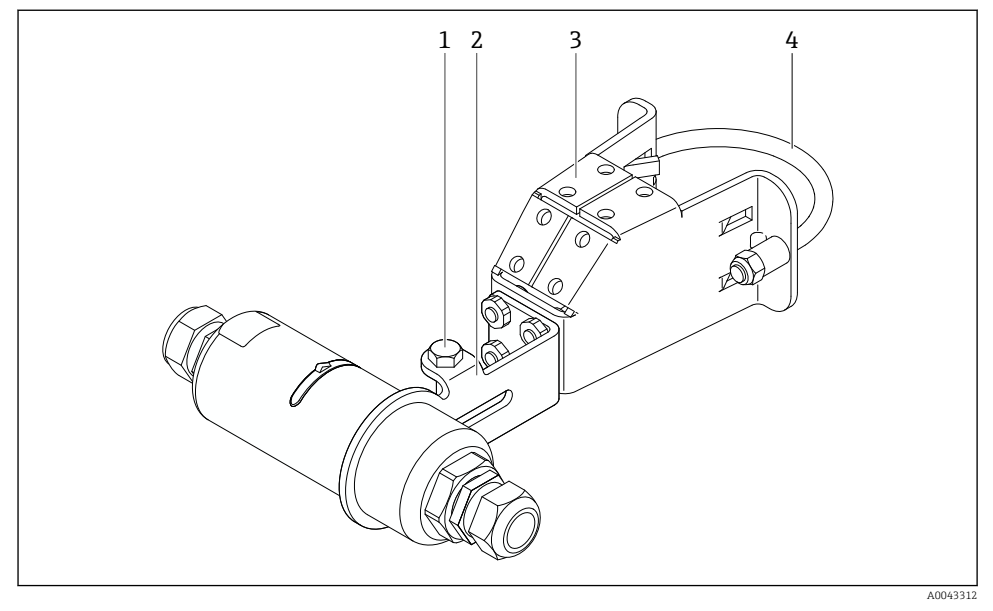

*FieldPort SWA50 montato mediante staffa di montaggio opzionale*

- 1 Bullone a testa esagonale per il fissaggio e la messa a terra
- 2 Staffa di supporto
- 3 Staffa di montaggio
- 4 Staffa rotonda

Se si installa FieldPort SWA50 utilizzando la staffa di montaggio, è necessario rimuovere l'anello decorativo tra la sezione superiore e la sezione inferiore della custodia.

### Utensili richiesti

- Chiave AF10
- Chiave a brugola di misura 4

### Installazione della staffa di montaggio su tubo

▶ Fissare la staffa di montaggio al tubo nella posizione desiderata. Coppia: almeno 5 Nm

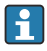

Se si modifica la posizione della staffa di supporto sulla staffa di montaggio, serrare i quattro bulloni a testa esagonale a una coppia di 4 Nm ... 5 Nm.

#### Installazione della staffa di montaggio a parete

 Fissare la staffa di supporto alla parete nella posizione desiderata. Le viti devono essere adatte al tipo di parete.

#### Montaggio di FieldPort SWA50

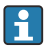

Fare riferimento alla sezione "Montaggio della versione a montaggio separato"  $\rightarrow \square$  25.

- 1. Svitare i pressacavi di FieldPort SWA50.
- 2. Svitare la sezione superiore della custodia.
- 3. Rimuovere l'inserto elettronico dalla custodia.
- 4. Rimuovere l'anello decorativo dalla sezione inferiore della custodia.
- 5. Far scorrere la sezione inferiore della custodia nell'occhiello della staffa di supporto.
- 6. Procedere al collegamento elettrico di FieldPort SWA50.
- 7. Far scorrere l'inserto elettronico nella sezione inferiore della custodia.
- 8. Avvitare senza stringere la sezione superiore della custodia.
- 9. Allineare la sezione inferiore della custodia con la finestra di trasmissione di FieldPort SWA50 in base all'architettura di rete. La finestra di trasmissione è situata sotto la guarnizione di plastica nera.
- 10. Serrare la sezione superiore della custodia. Coppia: 5 Nm ± 0,05 Nm
- 11. Collegare la messa a terra di protezione al bullone a testa esagonale.
- 12. Serrare il bullone a testa esagonale in modo da fissare FieldPort SWA50 alla staffa di montaggio.

### 5.7 Verifica finale del montaggio

| Il dispositivo è integro (controllo visivo)?                                                                |  |
|----------------------------------------------------------------------------------------------------|--|
| Il misuratore è conforme alle specifiche richieste?                                                         |  |
| Ad esempio:                                                                                                 |  |
| Temperatura ambiente                                                                                        |  |
| <ul> <li>Umidità</li> </ul>                                                                                 |  |
| <ul> <li>Protezione dal rischio di esplosione</li> </ul>                                                    |  |
| Le viti antitrazione dell'inserto elettronico sono serrate alla coppia corretta?                            |  |
| La sezione superiore della custodia è serrata alla coppia corretta?                                         |  |
| Le viti di fissaggio, come quelle per la staffa di montaggio opzionale, sono serrate a fondo?               |  |
| L'identificazione del punto di misura e l'etichettatura sono corrette (controllo visivo)?                   |  |
| ll dispositivo è allineato correttamente considerando la portata dell'antenna? $\rightarrow ~ \square ~ 11$ |  |

# 6 Collegamento elettrico

### AVVISO

### Cortocircuito ai morsetti OUT+ e OUT-

Danneggiamento del dispositivo

- ► A seconda dell'applicazione, collegare ai morsetti OUT+ e OUT- il dispositivo da campo, il PLC, il trasmettitore o il resistore.
- ▶ Non cortocircuitare mai i morsetti OUT+ e OUT-.

### 6.1 Tensione di alimentazione

- Alimentato in loop da 4 a 20 mA
- 24 V c.c (min. 4 V c.c., max. 30 V c.c.): min. 3,6 mA, corrente di loop richiesta per l'avvio
- È necessario testare la tensione di alimentazione o l'alimentatore per garantire che soddisfi i requisiti di sicurezza e i requisiti per SELV, PELV o Classe 2

### Caduta di tensione

- Se il resistore di comunicazione HART interno è disattivato
  - 3,2 V in funzione
  - < 3,8 V all'avvio</p>
- Se il resistore di comunicazione HART interno è attivato (270 Ohm)
  - < 4,2 V a corrente di loop 3,6 mA
  - 9,3 V a corrente di loop 22,5 mA

Per selezionare la tensione di alimentazione, fare attenzione al calo di tensione dovuto al FieldPort SWA50. La tensione residua deve essere sufficientemente alta da consentire l'avvio e il funzionamento del dispositivo da campo HART.

## 6.2 Specifiche del cavo

Utilizzare cavi adatti per le temperature massima e minima previste.

Attenersi allo schema di messa a terra dell'impianto.

da 2 x 0,25 mm<sup>2</sup> a 2 x 1,5 mm<sup>2</sup>

Si può utilizzare il cavo non schermato con o senza ferule e il cavo schermato con o senza ferule.

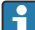

Se si sceglie la versione "montaggio diretto" e la versione di collegamento elettrico "dispositivo da campo HART a 4 fili con uscita in corrente attiva e PLC o trasmettitore", si possono utilizzare sezioni trasversali di massimo 0,75 mm<sup>2</sup>. Se sono necessarie sezioni trasversali dell'anima maggiori, raccomandiamo il montaggio separato.

### 6.3 Assegnazione dei morsetti

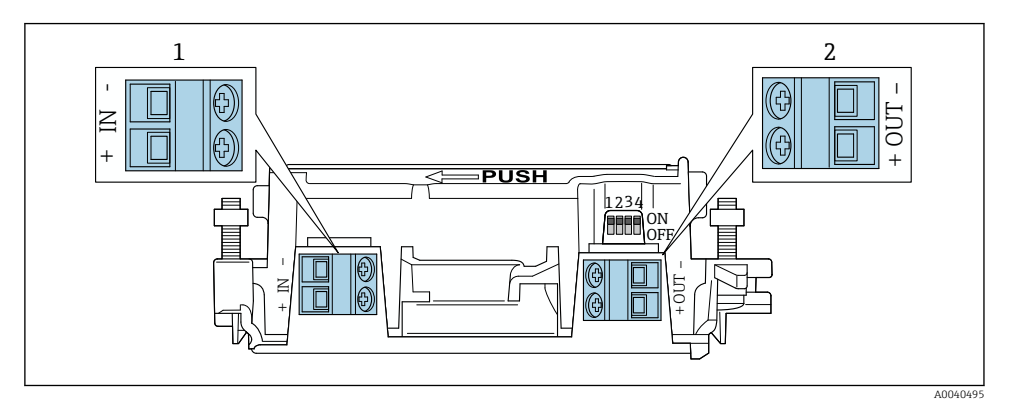

9 Assegnazione dei morsetti di FieldPort SWA50

- 1 Morsetti di ingresso IN
- 2 Morsetti di uscita OUT

| Applicazione                                                                         | Morsetti di ingresso IN                                                                                               | Morsetti di uscita OUT                                                                                                    |
|--------------------------------------------------------------------------------------|----------------------------------------------------------------------------------------------------|----------------------------------------------------------------------------------------------------|
| Dispositivo da campo HART a 2 fili<br>→ 🖻 11, 🗎 38                                   | Cavo tensione di alimentazione, PLC con<br>uscita in corrente attiva o trasmettitore<br>con uscita in corrente attiva | Cavo per il dispositivo da campo<br>HART a 2 fili                                                                                |
| Dispositivo da campo HART a 4 fili<br>con uscita in corrente passiva<br>→ 💌 12, 🖺 39 | Cavo tensione di alimentazione, PLC con<br>uscita in corrente attiva o trasmettitore<br>con uscita in corrente attiva | Cavo per il dispositivo da campo<br>HART a 4 fili                                                                                |
| Dispositivo da campo HART a 4 fili<br>con uscita in corrente attiva<br>→ 🗎 39        | Cavo da dispositivo da campo a 4 fili con<br>uscita HART 4 20 mA attiva                                               | PLC o trasmettitore con uscita in<br>corrente passiva (opzionale), in<br>alternativa un ponticello tra i<br>morsetti OUT+ e OUT- |
| FieldPort SWA50 senza dispositivo<br>da campo<br>→ € 15, 🖺 40                        | Cavo tensione di alimentazione per<br>FieldPort SWA50                                                                 | Resistore tra i morsetti OUT+ e<br>OUT–                                                                                          |

### 6.4 Spellatura in caso di pressacavo per cavo schermato

Se si utilizzano cavi schermati e si desidera collegare la schermatura del cavo a FieldPort SWA50, è necessario utilizzare pressacavi per cavo schermato.

Se per i pressacavi è stata ordinata l'opzione "Ottone M20 per cavo schermato", verranno forniti i seguenti pressacavi:

- Versione a "montaggio diretto": 1 pressacavo per cavo schermato
- Versione a "montaggio separato": 2 pressacavi per cavo schermato

Quando si monta un pressacavo per cavo schermato, per la spellatura è consigliabile attenersi alle seguenti dimensioni. Le dimensioni per morsetti di ingresso IN e morsetti di uscita OUT sono differenti.

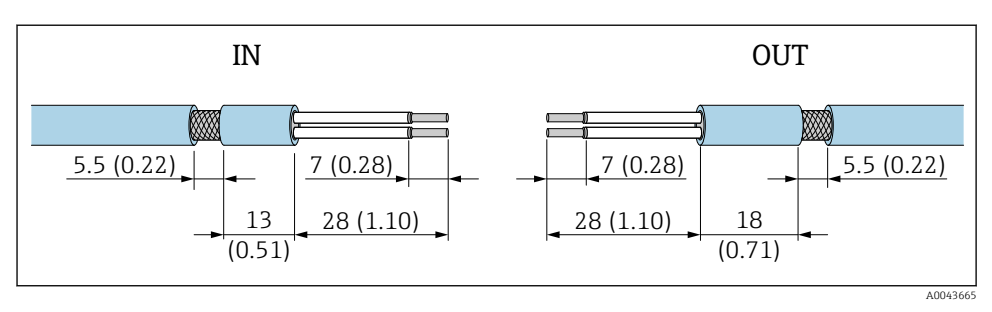

Il Dimensioni consigliate per la spellatura nel caso di pressacavi per cavo schermato per morsetti di ingresso IN e morsetti di uscita OUT

- Area di tenuta (guaina): Ø 4 ... 6,5 mm (0,16 ... 0,25 in)
- Schermatura: \$\phi\_2,5 \ldots 6 mm (0,1 \ldots 0,23 in)

### 6.5 Dispositivo da campo HART a 2 fili con uscita in corrente passiva

i

Alcuni sistemi di messa a terra richiedono cavi schermati. Se si collega la schermatura del cavo a FieldPort SWA50, è necessario utilizzare un pressacavo per cavo schermato. Vedere le informazioni per l'ordine.

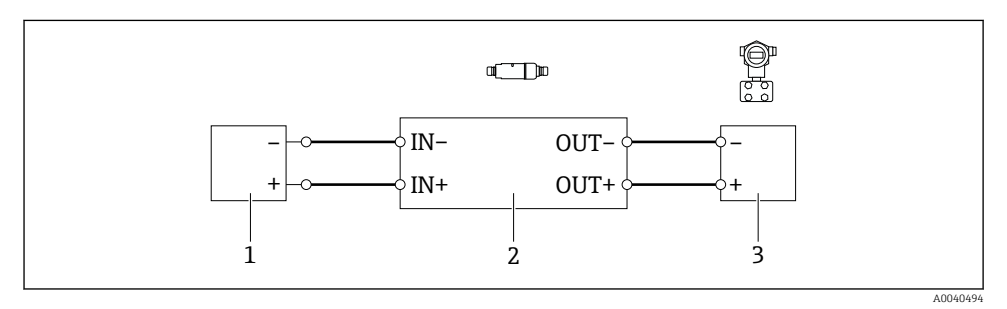

- Il Collegamento elettrico per dispositivi da campo HART a 2 fili con uscita in corrente passiva (messa a terra opzionale non raffigurata)
- 1 Tensione di alimentazione (SELV, PELV o Classe 2) o PLC con ingresso in corrente attivo o trasmettitore con ingresso in corrente attivo
- 2 Inserto elettronico SWA50
- 3 Dispositivo da campo a 2 fili 4 ... 20 mA-HART

### 6.6 Dispositivo da campo HART a 4 fili con uscita in corrente passiva

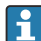

Alcuni sistemi di messa a terra richiedono cavi schermati. Se si collega la schermatura del cavo a FieldPort SWA50, è necessario utilizzare un pressacavo per cavo schermato. Vedere le informazioni per l'ordine.

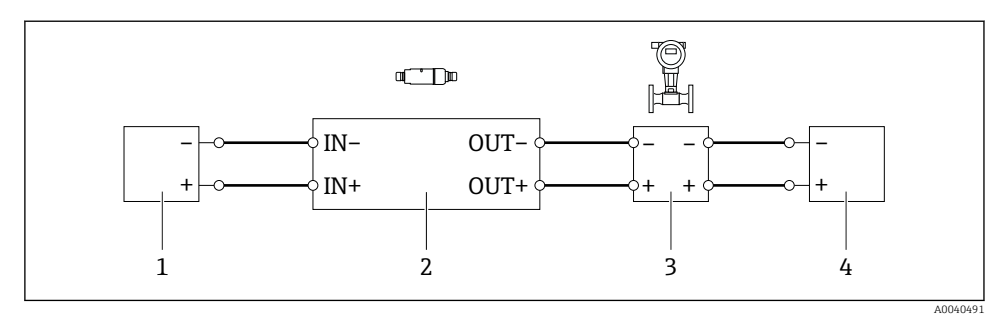

- I2 Collegamento elettrico per dispositivi da campo HART a 4 fili con uscita in corrente passiva (messa a terra opzionale non raffigurata)
- 1 Tensione di alimentazione (SELV, PELV o Classe 2) o PLC con ingresso in corrente attivo o trasmettitore con ingresso in corrente attivo
- 2 Inserto elettronico SWA50
- 3 Dispositivo da campo a 4 fili con uscita passiva da 4 a 20 mA-HART
- 4 Tensione di alimentazione per dispositivo da campo a 4 fili

### 6.7 Dispositivo da campo HART a 4 fili con uscita in corrente attiva

Alcuni sistemi di messa a terra richiedono cavi schermati. Se si collega la schermatura del cavo a FieldPort SWA50, è necessario utilizzare un pressacavo per cavo schermato. Vedere le informazioni per l'ordine.

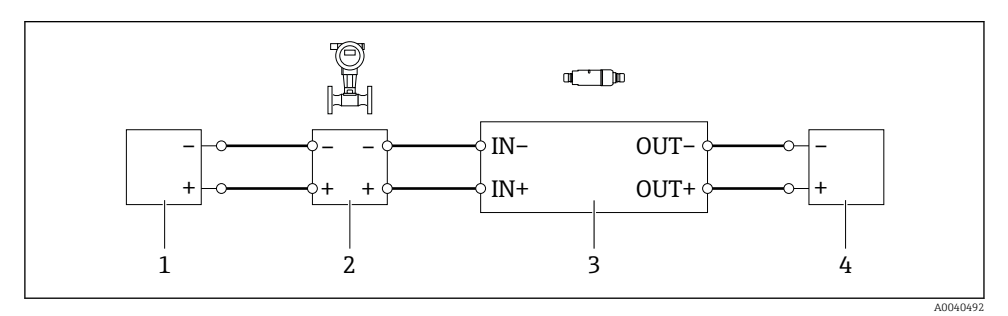

I3 Collegamento elettrico per dispositivi da campo HART a 4 fili con uscita in corrente attiva (messa a terra opzionale non illustrata) – PLC o trasmettitore sui morsetti OUT

- 1 Tensione di alimentazione (SELV, PELV o Classe 2) per dispositivo da campo HART a 4 fili
- 2 Dispositivo da campo a 4 fili con uscita HART 4 ... 20 mA attiva
- 3 Inserto elettronico SWA50
- 4 PLC o trasmettitore con ingresso in corrente passivo

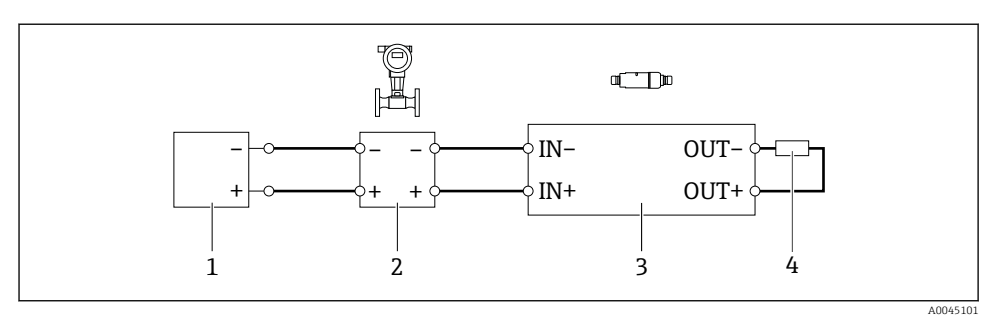

- I4 Collegamento elettrico per dispositivi da campo HART a 4 fili con uscita in corrente attiva (messa a terra opzionale non illustrata) resistore sui morsetti OUT
- 1 Tensione di alimentazione (SELV, PELV o Classe 2) per dispositivo da campo HART a 4 fili
- 2 Dispositivo da campo a 4 fili con uscita HART 4 ... 20 mA attiva
- 3 Inserto elettronico SWA50
- 4 Resistore 250 ... 500 Ohm min. 250 mW tra i morsetti OUT+ e OUT-
- Se si seleziona la versione a "montaggio diretto" e la versione di collegamento elettrico "Dispositivo da campo HART a 4 fili con uscita in corrente attiva e PLC o trasmettitore", la sezione dei conduttori non deve superare 0,75 mm<sup>2</sup>. I fili che si inseriscono nella sezione superiore più corta della custodia devono essere collegati ai morsetti opposti IN mentre i fili che si inseriscono nella sezione inferiore più lunga della custodia devono essere collegati ai morsetti opposti OUT. Se sono necessari conduttori di sezione maggiore, è consigliabile il montaggio separato.

### 6.8 FieldPort SWA50 senza dispositivo da campo HART

Con questa versione di connessione si può preconfigurare FieldPort SWA50.

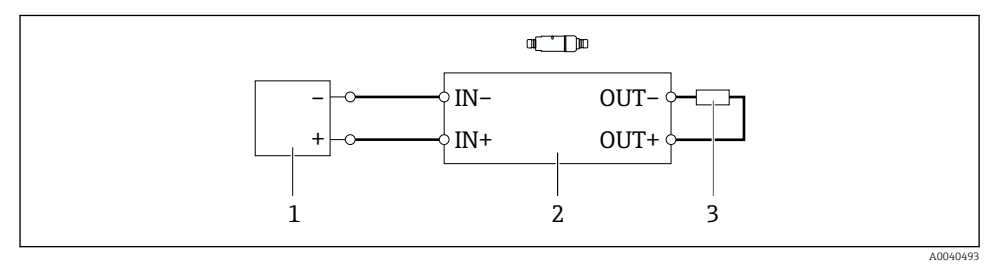

I5 FieldPort SWA50 senza dispositivo da campo HART (messa a terra opzionale non raffigurata)

- 1 Tensione di alimentazione, FieldPort SWA50, da 20 a 30 V c.c. (SELV, PELV o Classe 2)
- 2 Inserto elettronico SWA50
- 3 Resistore 1,5 kOhm e min. 0,5 W tra morsetti OUT+ e OUT-

### 6.9 Messa a terra del FieldPort SWA50

### 6.9.1 Versione "montaggio diretto"

Con la versione "montaggio diretto", il FieldPort SWA50 è messo a terra tramite il dispositivo da campo o il condotto metallico.

### 6.9.2 Versione "montaggio separato"

Con la versione "montaggio separato", il FieldPort SWA50 viene messo a terra tramite staffa di montaggio opzionale o un clamp di messa a terra fornito dal cliente.

### Staffa di montaggio opzionale

Se si utilizza la staffa di montaggio, mettere a terra il FieldPort SWA50 mediante la vite di terra.

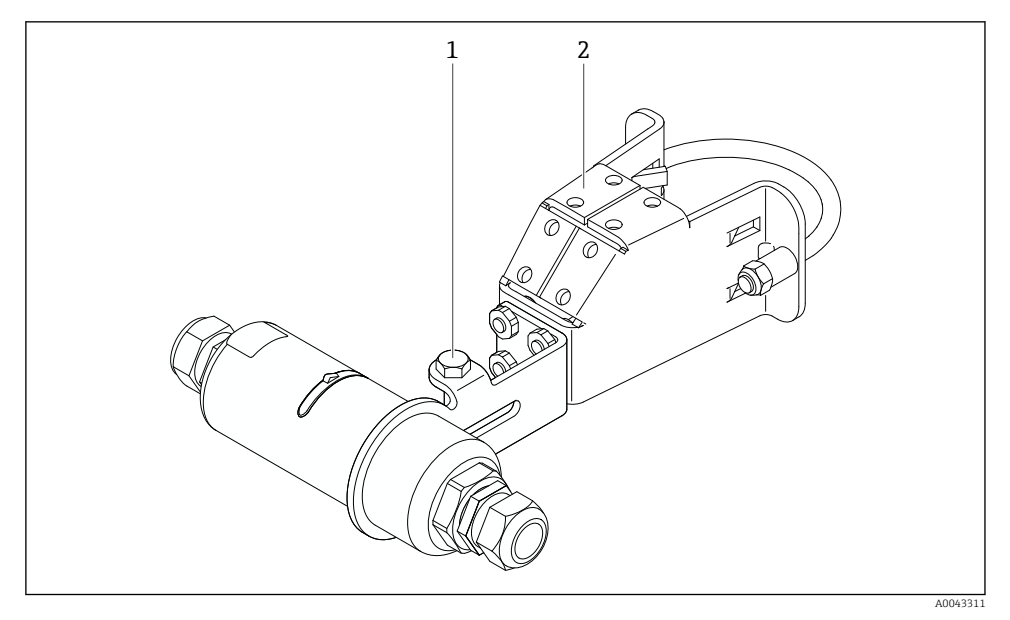

🖻 16 Staffa di montaggio opzionale

1 Bullone a testa esagonale per fissaggio e messa a terra

2 Staffa di montaggio opzionale

### Clamp di mesa a terra fornito dal cliente

Il clamp di messa a terra fornito dal cliente deve soddisfare i seguenti requisiti:

- Diametro circa 40 mm
- Acciaio inox
- Se il FieldPort SWA50 è utilizzato in un'area pericolosa: adatto per aree pericolose come da DIN EN 62305, Foglio 3 e DIN EN 62561-1

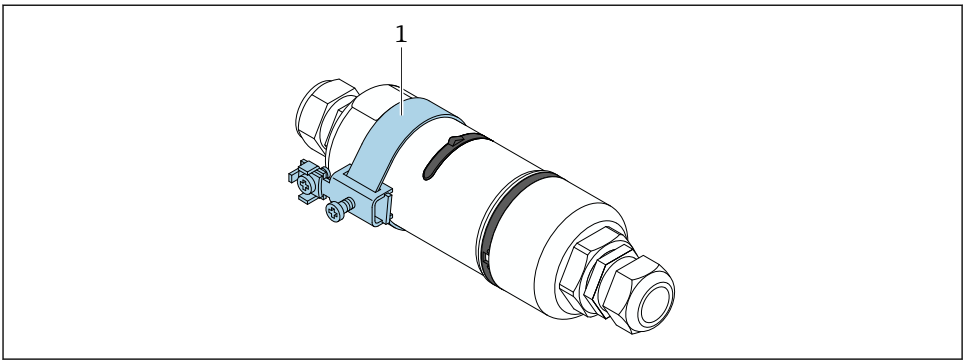

A0041808

🖻 17 Messa a terra tramite clamp di messa a terra

1 Esempio di clamp di messa a terra fornito dal cliente

### 6.10 Verifica finale delle connessioni

| Il dispositivo e il cavo sono integri (ispezione visiva)?                                               |  |
|----------------------------------------------------------------------------------------------------|--|
| I cavi corrispondono ai requisiti?                                                                      |  |
| L'assegnazione dei morsetti è corretta?                                                                 |  |
| I cavi sono stati collegati in modo tale da non incastrare o bloccare fili, isolamenti e/o schermature? |  |
| La tensione di alimentazione è corretta?                                                                |  |
| Se necessario, FieldPort SWA50 è stato collegato a terra?                                               |  |

# 7 Opzioni operative

### 7.1 Panoramica delle opzioni operative

Tramite Bluetooth, FieldPort SWA50 può essere utilizzato come segue:

- Mediante smartphone o tablet con la app SmartBlue di Endress+Hauser
- Mediante il tablet Field Xpert SMTxx di Endress+Hauser

La versione WirelessHART di FieldPort SWA50 può essere integrata in una rete WirelessHART mediante -Fieldgate SWG70 WirelessHART di Endress+Hauser o attraverso qualsiasi Fieldgate WirelessHART. Ulteriori informazioni sono disponibili presso l'organizzazione commerciale Endress+Hauser locale: www.addresses.endress.com. Inoltre, la versione WirelessHART può essere utilizzata come segue:

- Configurazione locale con FieldCare SFE500 o DeviceCare mediante DTM per FieldPort SWA50
- Configurazione a distanza con FieldCare SFE500 mediante Fieldgate SWG70 WirelessHART e DTM per FieldPort SWA50 e Fieldgate SWG70

Inoltre, è possibile collegare FieldPort SWA50 con il dispositivo da campo HART collegato a Netilion Cloud, mediante FieldEdge SGC500.

- - Informazioni dettagliate su Netilion Cloud: https://netilion.endress.com
  - Per informazioni dettagliate su FieldEdge SGC500, vedere TI01525S.

### 7.2 App SmartBlue

Senza la app SmartBlue, FieldPort SWA50 e il dispositivo da campo HART collegato non sono visibili mediante Bluetooth. Viene stabilita una connessione punto a punto tra FieldPort SWA50 e un tablet o smartphone.

La app SmartBlue può essere scaricata da Google Play Store per i dispositivi Android e da Apple App Store per i dispositivi iOS.

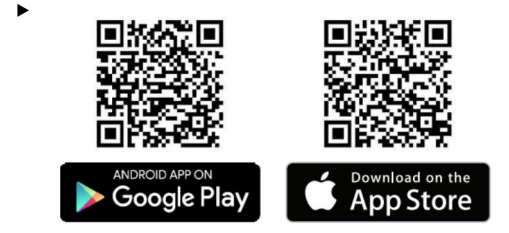

Scansionare il codice QR.

└→ Si apre il sito di Google Play o di App Store da cui è possibile scaricare la app SmartBlue.

#### Requisiti di sistema

Per i requisiti di sistema della app SmartBlue, vedere il sito di Google Play o di App Store.

### 7.3 Field Xpert SMTxx

- Per informazioni dettagliate sul funzionamento con Field Xpert SMT70, vedere BA01709S.
  - Per informazioni dettagliate sul funzionamento con Field Xpert SMT77, vedere BA01923S.

## 8 Messa in servizio

### 8.1 Prerequisiti

### 8.1.1 Requisiti di FieldPort SWA50

- FieldPort SWA50 è collegato elettricamente.
- La verifica finale del montaggio è stata effettuata → 
   <sup>™</sup> 35.
- La verifica finale delle connessioni è stata effettuata  $\rightarrow \cong 42$ .
- Il microinterruttore 1 per la comunicazione Bluetooth deve essere impostato su ON  $\rightarrow \ \textcircled{}$  52

(impostazione di fabbrica del microinterruttore 1: ON)

#### 8.1.2 Informazioni necessarie alla messa in servizio

Per la messa in servizio, servono le seguenti informazioni:

- Indirizzo del dispositivo da campo HART
- Tag del dispositivo da campo HART sulla rete WirelessHART
  - Tag lungo dei dispositivi da campo HART-6 e HART-7
  - Messaggio HART per dispositivi da campo HART-5

**I** Ogni dispositivo sulla rete WirelessHART deve essere univoco.

#### 8.1.3 Punti da controllare prima della messa in servizio

#### Master HART

Oltre a FieldPort SWA50, nel loop HART è ammesso solo un altro master HART. Questo altro master HART e FieldPort SWA50 non devono essere master dello stesso tipo. Configurare il tipo di master tramite il parametro "HART master type"  $\rightarrow \cong 58$ .

#### Resistore di comunicazione HART

Per la comunicazione HART, è necessario il resistore di comunicazione HART interno di FieldPort SWA50 o un resistore di comunicazione HART esterno a FieldPort SWA50 nel loop 4 ... 20 mA.

Requisiti della versione "Resistore di comunicazione HART interno": Per il parametro "Communication risistor" è configurata l'opzione "Internal" → 🗎 58.

Requisiti della versione "Resistore di comunicazione HART esterno a FieldPort SWA50":

- Il resistore di comunicazione HART  $\geq 250$  Ohm è situato all'esterno di FieldPort SWA50 nel loop 4 ... 20 mA
- Il resistore di comunicazione HART deve essere cablato in serie tra il morsetto "IN+" di FieldPort SWA50 e la tensione di alimentazione, ad es. il PLC o la barriera attiva
- Per il parametro "Communication risistor" è configurata l'opzione "External" → 🖺 58

#### 8.1.4 Password iniziale

La password iniziale è riportata sulla targhetta.

### 8.2 Messa in funzione di FieldPort SWA50

Tramite Bluetooth, FieldPort SWA50 può essere utilizzato come segue:

- Mediante smartphone o tablet con la app SmartBlue di Endress+Hauser
- Mediante il tablet Field Xpert SMTxx di Endress+Hauser

Inoltre, la versione WirelessHART di FieldPort SWA50 può essere utilizzata mediante FieldCare SFE500.

Istruzioni di funzionamento per FieldPort SWA50 WirelessHART: BA02046S

### 8.2.1 Messa in servizio mediante la app SmartBlue

#### Messaggi di burst

È possibile modificare i messaggi di burst attraverso WirelessHART, localmente mediante un modem Commubox FXA195 usando FieldCare SFE500 o tramiteField Xpert. Non è possibile modificare i messaggi di burst mediante la app SmartBlue.

| Messaggio di burst | Configurazione di fabbrica                                                                                          |
|--------------------|----------------------------------------------------------------------------------------------------|
| 1                  | Ogni 5 minuti, FieldPort SWA50 trasmette i valori di processo del dispositivo da campo secondo il comando HART 3.   |
| 2                  | Ogni 5 minuti, FieldPort SWA50 trasmette i dati di diagnostica del dispositivo da campo secondo il comando HART 48. |
| 3                  | Non configurato                                                                                                    |
| 4                  | Ogni 5 minuti, FieldPort SWA50 trasmette i propri valori di processo secondo il comando<br>HART 3.                  |
| 5                  | Ogni 5 minuti, FieldPort SWA50 trasmette i propri dati di diagnostica secondo il comando<br>HART 48.                |

#### Apertura della app SmartBlue e accesso

1. Attivare la tensione di alimentazione per FieldPort SWA50.

2. Aprire la app SmartBlue sullo smartphone/tablet.

└ Viene visualizzata una panoramica dei dispositivi accessibili.

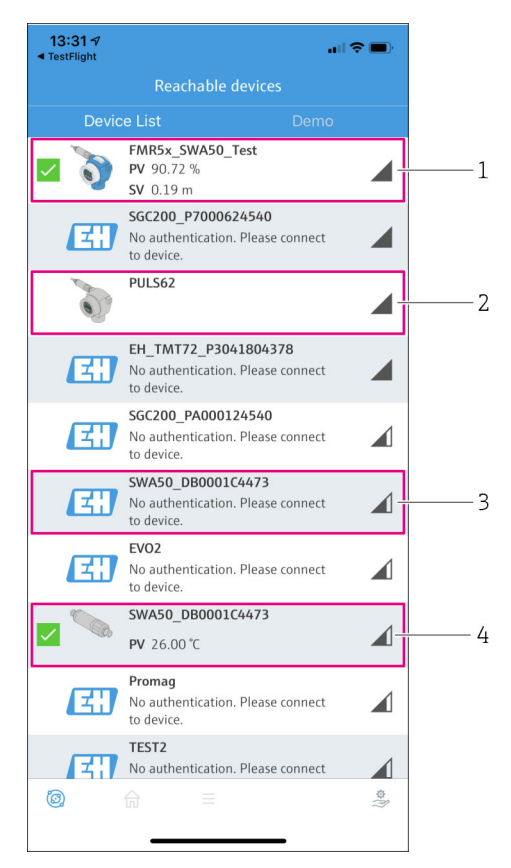

I8 Reachable devices (live list)

- 1 Esempio di FieldPort SWA50 con dispositivo da campo HART di Endress+Hauser, già collegato alla app SmartBlue
- 2 Esempio di FieldPort SWA50 con dispositivo da campo HART di altro costruttore, già collegato alla app SmartBlue
- 3 Esempio di FieldPort SWA50, non ancora collegato alla app SmartBlue
- 4 Esempio di FieldPort SWA50 senza dispositivo da campo HART, già collegato alla app SmartBlue

- 3. Selezionare il dispositivo dall'elenco.
  - └ Si apre la pagina "Login to device".

| 07:27 🕫    |             |                                | .ul 🗢 🔳      | Þ |
|------------|-------------|--------------------------------|--------------|---|
|            |             | Login to devio                 |              |   |
|            |             | TMT162                         |              |   |
| admin      |             |                                | 8            |   |
|            |             |                                | 8            | • |
| Forgot pas | sword?      |                                |              |   |
| Abort      |             |                                | Login        |   |
|            | Please ente | er the login passw<br>'Log in' | vord and tap |   |
|            | Endre       | ess+Hauser                     | E            |   |
| Ö.         | <u>ل</u>    |                                | \$\$<br> }   |   |

🖸 19 Login

**i** 2

Si può stabilire solo **una** connessione punto a punto tra **un** dispositivo FieldPort SWA50 e **un** tablet/smartphone.

- ► Effettuare il login. Inserire **admin** come nome utente e immettere la password iniziale. La password è riportata sulla targhetta.
  - └ Una volta stabilita la connessione, viene visualizzata la pagina "Device information" del dispositivo selezionato. → 
    <sup>●</sup> 53

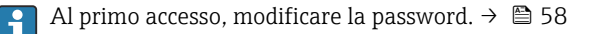

#### Controllo e regolazione della configurazione HART

Per garantire una buona comunicazione tra FieldPort SWA50 e il dispositivo da campo HART collegato, procedere come segue.

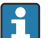

- I parametri elencati in questa sezione si trovano nel menu "HART Configuration".
- Navigazione: Root menu > System > FieldPort SWA50 > Connectivity > HART configuration
- Panoramica dei menu:  $\rightarrow \square 66$

- 1. Utilizzare il parametro "HART address field device" per controllare l'indirizzo HART del dispositivo da campo HART e, se necessario, impostare l'indirizzo. Nel dispositivo da campo HART e in FieldPort SWA50, deve essere utilizzato lo stesso indirizzo HART del dispositivo da campo HART. → 🗎 58
- Attraverso il parametro "Communication resistor", controllare l'impostazione del resistore di comunicazione HART. In mancanza di un resistore di comunicazione HART esterno a FieldPort SWA50 nel loop 4 ... 20 mA, è necessario attivare il resistore di comunicazione HART interno. → 
   58
- 3. Attraverso il parametro "HART master type", controllare l'impostazione del master HART aggiuntivo nel loop HART. Oltre a FieldPort SWA50, nel loop HART è ammesso solo un altro master HART. Questo altro master HART e FieldPort SWA50 non devono essere master dello stesso tipo. →

#### Configurazione di WirelessHART

Per garantire una buona comunicazione tra FieldPort SWA50 e la rete WirelessHART, procedere come segue.

- - Navigazione: Root menu > System > FieldPort SWA50 > Connectivity > WirelessHART configuration
  - È possibile modificare i parametri solo se, nel parametro "Join mode" è stata selezionata l'opzione "Do not attempt to join".
- 1. Inserire il numero ID della rete tramite il parametro "Network ID".
- 2. Inserire la password di rete tramite il parametro "Join Key".
- 3. Connettersi alla rete tramite il parametro "Join mode". Possono volerci fino a 30 minuti per connettersi alla rete WirelessHART.

#### 8.2.2 Messa in servizio mediante Field Xpert

#### Messaggi di burst

I messaggi di burst per FieldPort SWA50 sono configurati in fabbrica. È possibile modificare i messaggi di burst attraverso WirelessHART, localmente mediante un modem Commubox FXA195 usando FieldCare SFE500 o tramiteField Xpert.

| Messaggio di burst | Configurazione di fabbrica                                                                                          |
|--------------------|----------------------------------------------------------------------------------------------------|
| 1                  | Ogni 5 minuti, FieldPort SWA50 trasmette i valori di processo del dispositivo da campo secondo il comando HART 3.   |
| 2                  | Ogni 5 minuti, FieldPort SWA50 trasmette i dati di diagnostica del dispositivo da campo secondo il comando HART 48. |
| 3                  | Non configurato                                                                                                    |

| Messaggio di burst | Configurazione di fabbrica                                                                           |
|--------------------|----------------------------------------------------------------------------------------------------|
| 4                  | Ogni 5 minuti, FieldPort SWA50 trasmette i propri valori di processo secondo il comando<br>HART 3.   |
| 5                  | Ogni 5 minuti, FieldPort SWA50 trasmette i propri dati di diagnostica secondo il comando<br>HART 48. |

#### Avvio di Field Xpert e accesso

- 1. Attivare la tensione di alimentazione per FieldPort SWA50.
- 2. Avviare il tablet Field Xpert. Per farlo, fare doppio clic su Field Xpert nella schermata di avvio.
  - └ Viene visualizzata la seguente schermata:

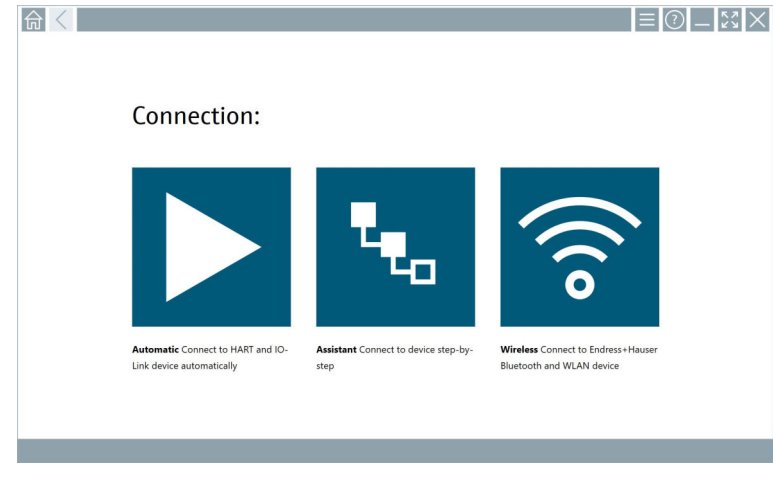

- 3. Premere l'icona 🛜.
  - └ Viene visualizzato un elenco di tutti i dispositivi Wi-Fi e Bluetooth disponibili.

- 4. Fare clic sul simbolo 👔 per filtrare i dispositivi Bluetooth.
  - 🕒 Viene visualizzato un elenco di tutti i dispositivi Bluetooth disponibili.

| T                | 3 🔻 🔬 💆                          | 0                       |                      | T <sub>×</sub> ®      |
|------------------|----------------------------------|-------------------------|----------------------|-----------------------|
| Device<br>Status | Tag                              | Process Values          |                      | signal Action         |
| 0                | EH_TMT72_P3041804378             |                         |                      | ŝ 🕨                   |
| -                | FMR5x_SWA50_Test                 | PV: 94.11 % SV: 0.12 m  |                      | <u></u>               |
| 0                | Levelflex                        |                         |                      | <u></u>               |
| 0                | PULS62                           |                         |                      | <u></u>               |
| 0                | SGC200_P7000624540               |                         |                      | <u> </u>              |
| Do you have      | your WLAN device configured as a | client in your network? | No network available | e. Click here to conr |
| Number of it     | ems: 13                          |                         |                      |                       |

- 🖻 20 Dispositivi raggiungibili (live list)
- 1 Esempio di FieldPort SWA50 con dispositivo da campo HART, mai collegato prima a Field Xpert
- 2 Esempio di FieldPort SWA50 con o senza dispositivo da campo HART, già collegato a Field Xpert
- 5. Premere il simbolo 🕨 accanto al dispositivo da configurare.
  - 🕒 Si apre la finestra di dialogo per l'accesso.

| <b>♠</b> < |                         | _   | 57<br>24 34 | $\times$         |
|------------|-------------------------|-----|-------------|------------------|
|            |                         | >   |             |                  |
| =          |                         |     |             |                  |
|            | UserName                |     |             |                  |
|            | Password                |     |             |                  |
|            |                         |     |             |                  |
|            | Login                   |     |             |                  |
|            | Additional Information: |     |             |                  |
|            |                         |     |             |                  |
|            |                         |     |             |                  |
|            |                         |     |             |                  |
|            |                         | ĩ   | **C<br>2    | 3                |
|            |                         | 4   | 7 K L       | 4 N O            |
|            |                         | 7   | s TUV<br>8  | ****<br>9        |
|            |                         | 0   |             | •                |
|            |                         | ТА  | •           | васк             |
|            |                         | ÷   | *           | •                |
|            |                         | CLE | ir sym      | ENTER            |
|            | @ N# 🛆                  | ☆ 🏓 | 2:          | 34 PM<br>23/2019 |

- 6. Effettuare il login. Inserire **admin** come nome utente e immettere la password iniziale. La password iniziale è riportata sulla targhetta.
  - └ Si apre la finestra di dialogo per la messa in servizio iniziale.

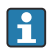

Al primo accesso, modificare la password.  $\rightarrow$  🗎 58

#### Controllo e regolazione della configurazione HART

Per garantire una buona comunicazione tra FieldPort SWA50 e il dispositivo da campo HART collegato, procedere come segue.

- 📮 🔹 I parametri elencati in questa sezione si trovano nel menu "HART Configuration".
  - Navigazione: Root menu > System > FieldPort SWA50 > Connectivity > HART configuration
    - Panoramica dei menu:  $\rightarrow \square 66$
- Attraverso il parametro "Communication resistor", controllare l'impostazione del resistore di comunicazione HART. In mancanza di un resistore di comunicazione HART esterno a FieldPort SWA50 nel loop 4 ... 20 mA, è necessario attivare il resistore di comunicazione HART interno. → 
   58
- 3. Attraverso il parametro "HART master type", controllare l'impostazione del master HART aggiuntivo nel loop HART. Oltre a FieldPort SWA50, nel loop HART è ammesso solo un altro master HART. Questo altro master HART e FieldPort SWA50 non devono essere master dello stesso tipo. →

#### Configurazione di WirelessHART

Per garantire una buona comunicazione tra FieldPort SWA50 e la rete WirelessHART, procedere come segue.

- - Navigazione: Root menu > System > FieldPort SWA50 > Connectivity > WirelessHART configuration
  - È possibile modificare i parametri solo se, nel parametro "Join mode" è stata selezionata l'opzione "Do not attempt to join".
- 1. Inserire il numero ID della rete tramite il parametro "Network ID".
- 2. Inserire la password di rete tramite il parametro "Join Key".
- 3. Connettersi alla rete tramite il parametro "Join mode". Possono volerci fino a 30 minuti per connettersi alla rete WirelessHART.

## 9 Funzionamento

### 9.1 Blocco hardware

I microinterruttori per il blocco hardware si trovano sull'inserto elettronico.

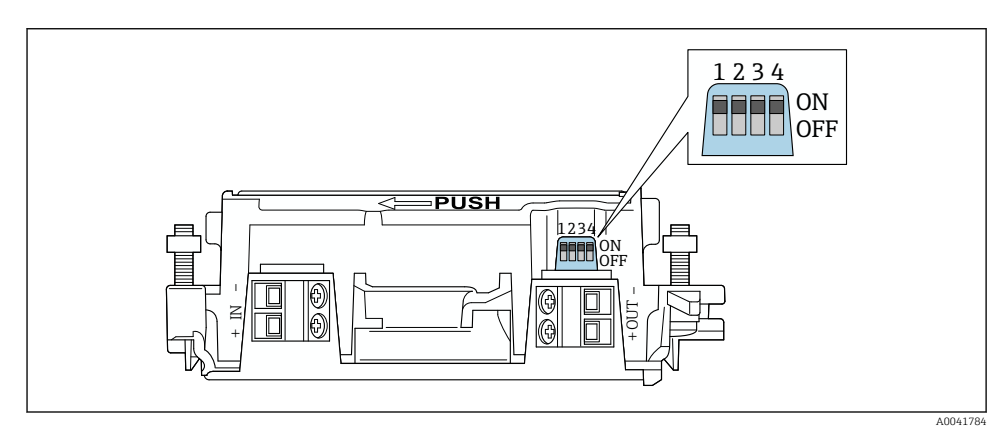

🗷 21 Microinterruttore per il blocco hardware delle funzioni

| Microinterruttore | Funzione                             | Descrizione                                                                                                    | Impostazione di<br>fabbrica |
|-------------------|--------------------------------------|----------------------------------------------------------------------------------------------------|-----------------------------|
| 1                 | Comunicazione<br>Bluetooth           | <ul> <li>ON: la comunicazione tramite Bluetooth è possibile, ad es. attraverso la app SmartBlue e Field Xpert.</li> <li>OFF: la comunicazione tramite Bluetooth non è possibile.</li> </ul>   | ON                          |
| 2                 | Aggiornamento<br>firmware            | <ul> <li>ON: è possibile eseguire aggiornamenti del<br/>firmware.</li> <li>ON: non è possibile eseguire aggiornamenti<br/>del firmware.</li> </ul>                                            | ON                          |
| 3                 | Configurazione<br>mediante Bluetooth | <ul> <li>ON: la configurazione tramite Bluetooth è possibile, ad es. attraverso la app SmartBlue e Field Xpert.</li> <li>OFF: la configurazione tramite Bluetooth non è possibile.</li> </ul> | ON                          |
| 4                 | Riserva                              | -                                                                                                    | -                           |

### 9.2 LED

1 LED

Verde: all'avvio, lampeggia quattro volte per indicare che il dispositivo è operativo

Il LED si trova sull'inserto elettronico e non è visibile dall'esterno.

Н

## 10 Descrizione della app SmartBlue per SWA50

## 10.1 Panoramica dei menu (Navigazione)

Panoramica dei menu (Navigazione): → 🖺 66

## 10.2 Pagina "Device information"

Per la pagina "Device information", sono possibili le seguenti opzioni di visualizzazione:

- FieldPort SWA50 con dispositivo da campo HART di Endress+Hauser
- FieldPort SWA50 con dispositivo da campo HART di altro costruttore
- FieldPort SWA50 senza dispositivo da campo HART collegato o accessibile

### Informazioni sul numero di serie visualizzato

Per i dispositivi da campo di Endress+Hauser con HART 6 e HART 7, viene visualizzato il numero di serie effettivo. Per i dispositivi da campo di altri costruttori e per i dispositivi da campo di Endress+Hauser con HART 5, viene calcolato un numero di serie univoco. Il numero di serie calcolato non corrisponde al numero di serie effettivo del dispositivo da campo.

### Informazioni sul segnale di stato visualizzato

Quando il dispositivo da campo Endress+Hauser è collegato, il segnale di stato visualizzato è una combinazione del segnale di stato del dispositivo da campo HART collegato e del segnale di stato di FieldPort SWA50.

Se il dispositivo da campo HART non supporta lo stato del dispositivo esteso secondo NAMUR NE 107, la visualizzazione delle informazioni di stato può essere soggetta a limitazioni.

|   | 08:32 ⋪                      |                                                                                                    |   |             |
|---|------------------------------|----------------------------------------------------------------------------------------------------|---|-------------|
|   |                              | Device information                                                                                                    |   |             |
| 5 | -                            | Device tag<br>FMRSx_SWA50_Test<br>Device type<br>0x1128<br>Serial number<br><u>MC005C01134</u><br>Firmware version<br>01.02.01<br>Order code<br>FMRS1-1348/0 |   | 1<br>2<br>3 |
|   | Status signal                |                                                                                                    |   | — 1         |
|   | Output current<br>18.99 mA   |                                                                                                    |   | ,           |
|   | Primary variable(<br>93.69 % | PV)                                                                                                    |   | — 4         |
|   | Secondary variable 0.13 m    | e (SV)                                                                                                    |   |             |
|   | © 6                          | =                                                                                                    | ŝ |             |

- 22 Schermata "Device information" esempio di SWA50 con dispositivo da campo HART di Endress +Hauser
- 1 Segnale di stato combinato, costituito dallo stato di SWA50 e da quello del dispositivo da campo HART collegato
- 2 Informazioni sul dispositivo da campo HART collegato a SWA50. La versione firmware, il codice d'ordine e il tipo di dispositivo vengono visualizzati solo per i dispositivi da campo Endress+Hauser con HART 6 e HART 7.
- 3 Numero di serie
- 4 Valori di processo del dispositivo da campo HART
- 5 Immagine del prodotto del dispositivo da campo HART di Endress+Hauser con SWA50

|   | 13:10 🕫                   |                                                                                                    | al 🗢 🗩    |        |
|---|---------------------------|----------------------------------------------------------------------------------------------------|-----------|--------|
|   |                           | Device information                                                                                                    |           |        |
| 4 | -                         | Device tag<br>PULS62<br>Device type<br>-<br>Serial number<br><u>006262E8BFA866</u><br>Firmware version<br>-<br>Order code<br>- |           | 1<br>2 |
|   | Output current<br>4.24 mA |                                                                                                    |           | 3      |
|   |                           |                                                                                                    |           |        |
|   |                           |                                                                                                    |           |        |
|   | © 6                       | =                                                                                                    | 40<br>(?) |        |

- ☑ 23 Schermata "Device information" esempio di SWA50 con dispositivo da campo HART di altro produttore
- 1 Informazioni sul dispositivo da campo HART collegato a SWA50. La versione firmware, il codice d'ordine, il tipo di dispositivo e lo stato vengono visualizzati solo per i dispositivi da campo Endress +Hauser con HART 6 e HART 7.
- 2 Numero di serie
- 3 Corrente di uscita del dispositivo da campo HART
- 4 Immagine del prodotto del dispositivo da campo HART di altro costruttore con SWA50

|   | 13:09             |                                                                   | <b></b> 🔿 II. |     |
|---|-------------------|-------------------------------------------------------------------|---------------|-----|
|   |                   | Device information                                                |               |     |
|   | ¢                 | Device tag<br>SWA50_DB0001C4473<br>Device type<br>FieldPort SWA50 |               | 1   |
|   |                   | Serial number<br>DB0001C4473                                      |               | 2   |
|   |                   | 00.11.10<br>Order code<br>SWA50-1265/0                            |               |     |
| C | utput current     |                                                                   |               |     |
| 2 | 0.00 mA           |                                                                   |               |     |
| P | rimary variable ( | PV)                                                               |               |     |
| 2 | 6.50 °C           |                                                                   |               | , n |
| s | econdary variable | e (SV)                                                            |               | S   |
| N | IAN Not used      |                                                                   |               |     |
|   |                   |                                                                   |               |     |
|   | <b>②</b>          | =                                                                 | \$<br>?       |     |
|   |                   |                                                                   |               |     |

- 24 Schermata "Device information" esempio di SWA50 senza dispositivo da campo HART collegato o accessibile
- 1 Segnale di stato per SWA50
- 2 Informazioni su SWA50
- 3 Valori misurati di SWA50; in questo caso, come corrente di uscita viene sempre visualizzato 20 mA
- 4 Immagine del prodotto di SWA50, dato che il dispositivo da campo HART non è collegato o non è accessibile

### 10.3 Menu "Application"

#### 10.3.1 Pagina "Measured values"

Navigazione: Root menu > Application > Measured values

La pagina "Measured values" mostra i valori misurati del dispositivo da campo HART collegato a FieldPort SWA50. Se non è collegato alcun dispositivo da campo HART o il dispositivo da campo HART non è accessibile, questa pagina mostra i valori misurati di FieldPort SWA50.

I valori misurati PV, SV, TV e QV vengono visualizzati solo per i dispositivi Endress+Hauser.

| Parametro               | Descrizione                                                                            |
|-------------------------|----------------------------------------------------------------------------------------|
| Output current          | Visualizza la corrente di uscita del dispositivo da campo HART                         |
| Primary variable (PV)   | Visualizza la variabile primaria del dispositivo da campo HART di Endress<br>+Hauser   |
| Secondary variable (SV) | Visualizza la variabile secondaria del dispositivo da campo HART di Endress<br>+Hauser |

| Parametro                 | Descrizione                                                                             |
|---------------------------|-----------------------------------------------------------------------------------------|
| Tertiary variable (TV)    | Visualizza la variabile terziaria del dispositivo da campo HART di Endress<br>+Hauser   |
| Quanternary variable (QV) | Visualizza la variabile quaternaria del dispositivo da campo HART di Endress<br>+Hauser |

#### 10.3.2 Pagina "HART info" del dispositivo da campo HART

Navigazione: Root menu > Application > HART info

Questa pagina mostra le informazioni HART del dispositivo di campo HART collegato a FieldPort SWA50. Le informazioni HART vengono visualizzate solo per i dispositivi Endress +Hauser.

| Parametro        | Descrizione                                                                                                    |  |  |
|------------------|----------------------------------------------------------------------------------------------------|--|--|
| Device type      | Visualizza il tipo di dispositivo del dispositivo da campo HART in formato HEX, ad es. 0x1128                                                                                                 |  |  |
| Manufacturer ID  | Visualizza IID del costruttore del dispositivo da campo HART in formato HEX, ad es. 0x11 per Endress+Hauser                                                                                   |  |  |
| HART revision    | Visualizza la versione HART del dispositivo da campo HART, ad es. 7                                                                                                    |  |  |
| HART descriptor  | Visualizza la descrizione inserita per il dispositivo da campo HART.                                                                                                    |  |  |
| HART message     | Visualizza il messaggio inserito per il dispositivo da campo HART. Il messaggio viene trasmesso tramite protocollo HART su richiesta del master.                                              |  |  |
| Device ID        | Visualizza l'ID del dispositivo da campo HART, ad es. 0x7A2F51                                                                                                    |  |  |
| No. of preambles | Visualizza il numero di preamboli inseriti.                                                                                                    |  |  |
| HART data code   | Visualizza la data inserita per i dispositivi da campo HART, ad es. 2020-03-31.<br>La data fornisce informazioni su un evento specifico, ad esempio l'ultima<br>modifica alla configurazione. |  |  |
| Device revision  | Visualizza la revisione hardware del dispositivo da campo HART                                                                                                    |  |  |

## 10.4 Menu "FieldPort SWA50" (menu "System")

### 10.4.1 Pagina "Device management" (menu "FieldPort SWA50")

Navigazione: Root menu > System > FieldPort SWA50 > Device management

| Parametro  | Descrizione                               |
|------------|-------------------------------------------|
| Device tag | Inserire il tag di dispositivo per SWA50. |

### 10.4.2 Pagina "Connectivity" (menu "FieldPort SWA50")

Navigazione: Root menu > System > FieldPort SWA50 > Connectivity

### Pagina "Bluetooth configuration"

Navigazione: Root menu> System > FieldPort SWA50 > Connectivity > Bluetooth configuration

È possibile configurare la connessione Bluetooth ed eseguire gli aggiornamenti firmware per FieldPort SWA50 in questa pagina.

| Pagina                      | Descrizione                                                                                                    |  |  |
|-----------------------------|----------------------------------------------------------------------------------------------------|--|--|
| Reduce radio transmit power | Abilitare o disabilitare una riduzione della potenza di trasmissione di SWA50.                                                                                                    |  |  |
|                             | <ul> <li>Opzioni</li> <li>Yes: la potenza di trasmissione di SWA50 è ridotta.</li> <li>No: la potenza di trasmissione di SWA50 non è ridotta.</li> <li>Impostazione di fabbrica</li> </ul> |  |  |
|                             | No                                                                                                    |  |  |
| Change Bluetooth password   | Modificare la password. Per modificarla, è necessario inserire il nome utente, la password attuale e la nuova password.                                                                    |  |  |
|                             | <ul><li>Impostazione di fabbrica</li><li>Nome utente: admin</li><li>La password è riportata sulla targhetta.</li></ul>                                                                     |  |  |
| Firmware update             | → 🗎 62                                                                                                    |  |  |

#### Pagina "HART configuration"

Navigazione: Root menu > System > FieldPort SWA50 > Connectivity > HART configuration

La configurazione dei parametri HART per FieldPort SWA50 si effettua in questa pagina. Inoltre, è possibile configurare l'indirizzo HART del dispositivo da campo HART collegato.

| Parametro                 | Descrizione                                                 |  |
|---------------------------|-------------------------------------------------------------|--|
| HART address field device | Configurare l'indirizzo HART del dispositivo da campo HART. |  |
|                           | Valori possibili<br>063                                     |  |
|                           | Impostazione di fabbrica<br>O                               |  |
| HART master type          | Selezionare il tipo di master HART.                         |  |
|                           | Opzioni<br>• Primary master<br>• Secondary master           |  |
|                           | <b>Impostazione di fabbrica</b><br>Secondary master         |  |

| Parametro              | Descrizione                                                                                                    |  |  |
|------------------------|----------------------------------------------------------------------------------------------------|--|--|
| Communication resistor | Scegliere il punto di installazione del resistore di comunicazione HART.                                                                                                    |  |  |
|                        | <ul> <li>Opzioni</li> <li>External: utilizzare un resistore di comunicazione esterno fornito in loco dal<br/>cliente tra il morsetto IN + e la tensione di alimentazione.</li> <li>Internal: utilizzare il resistore di comunicazione interno di SWA50.</li> </ul> |  |  |
|                        | <b>Impostazione di fabbrica</b><br>External                                                                                                    |  |  |
| HART address SWA50     | Configurare l'indirizzo HART di SWA50 per l'accesso slave a SWA50.                                                                                                    |  |  |
|                        | Valori possibili<br>063                                                                                                    |  |  |
|                        | Impostazione di fabbrica<br>15                                                                                                    |  |  |

### Pagina "HART Info"

Navigazione: Root menu > System > FieldPort SWA50 > Connectivity > HART info Questa pagina mostra le informazioni HART di FieldPort SWA50.

| Parametro        | Descrizione                                                                                                    |
|------------------|----------------------------------------------------------------------------------------------------|
| Device type      | Visualizza il tipo di dispositivo di SWA50 in formato HEX (0x11F3)                                                                                                |
| Manufacturer ID  | Visualizza l'ID del costruttore di SWA50, 0x11 per Endress+Hauser                                                                                                 |
| HART revision    | Visualizza la versione HART di SWA50, ad es. 7                                                                                                    |
| HART descriptor  | Visualizza la descrizione inserita per SWA50.                                                                                                    |
| HART message     | Visualizza il messaggio inserito per SWA50. Il messaggio viene trasmesso tramite protocollo HART su richiesta del master.                                         |
| Device ID        | Visualizza l'ID del dispositivo di SWA50, ad es. 0x7A2F51                                                                                                    |
| No. of preambles | Visualizza il numero di preamboli inseriti.                                                                                                    |
| HART data code   | Visualizza la data inserita per SWA50, ad es. 2020-03-31. La data fornisce informazioni su un evento specifico, ad esempio l'ultima modifica alla configurazione. |
| Device revision  | Visualizza la revisione hardware di SWA50                                                                                                    |

### Pagina "WirelessHART configuration"

Navigazione: Root menu > System > FieldPort SWA50 > Connectivity > WirelessHART configuration

### Questa pagina serve a configurare la connessione WirelessHART.

| Parametro            | Descrizione                                                                                            |  |  |
|----------------------|----------------------------------------------------------------------------------------------------|--|--|
| Network ID           | <b>Prerequisito</b><br>Join mode: Do not attempt to join                                               |  |  |
|                      | <b>Descrizione</b><br>Inserire il numero di identificazione della rete a cui si collega FieldPort.     |  |  |
|                      | Valori possibili<br>065535                                                                             |  |  |
|                      | Impostazione di fabbrica<br>1447                                                                       |  |  |
| Join Key             | <b>Prerequisito</b><br>Join mode: Do not attempt to join                                               |  |  |
|                      | Descrizione<br>Inserire la password di rete.                                                           |  |  |
|                      | Valori possibili<br>32 numeri esadecimali                                                              |  |  |
|                      | Impostazione di fabbrica<br>456E6472657373202B20486175736572                                           |  |  |
| Radio transmit power | Prerequisito<br>Join mode: Do not attempt to join                                                      |  |  |
|                      | <b>Descrizione</b><br>Inserire la forza del segnale radio.                                             |  |  |
|                      | Valori possibili<br>0 o 10 dBm                                                                         |  |  |
|                      | <b>Impostazione di fabbrica</b><br>10 dBm                                                              |  |  |
|                      | Informazioni addizionali<br>Sono possibili restrizioni nazionali a 0 dBm come, ad esempio, in Giappone |  |  |

| Parametro   | Descrizione                                                                                                    |  |  |
|-------------|----------------------------------------------------------------------------------------------------|--|--|
| Join mode   | <ul> <li>Selezionare la modalità che utilizza FieldPort per connettersi alla rete.</li> <li>Opzioni <ul> <li>Do not attempt to join: non tentare la connessione</li> <li>Join now: connetti adesso</li> <li>Attempt to join on powerup or restart: connetti all'accensione o al riavvio</li> </ul> </li> </ul>                                                                                                    |  |  |
| Join status | <ul> <li>Visualizza lo stato attuale durante il tentativo di connessione.</li> <li>Possibili notifiche <ul> <li>Network packets heard: pacchetti di rete ricevuti</li> <li>ASN Acquired: ASN acquisito</li> <li>Synchronized to slot time: sincronizzato con la rete.</li> <li>Advertisement heard: pacchetto di richiesta ricevuto per la trasmissione.</li> <li>Join requested: connessione richiesta</li> <li>Retrying join: ripetizione del tentativo di connessione</li> <li>Join failed: connessione non riuscita</li> <li>Authenticated: autenticato</li> <li>Network joined: connessione di rete stabilita</li> <li>Negotiating network properties: negoziazione dei parametri di rete</li> <li>Normal operation commencing: inizio funzionamento normale. Completamente collegato.</li> </ul> </li> </ul> |  |  |

### 10.4.3 Pagina "Information" (menu "FieldPort SWA50")

Navigazione: Root menu > System > FieldPort SWA50 > Information

Questa pagina visualizza informazioni su FieldPort SWA50.

| Parametro              | Descrizione                                                           |  |  |
|------------------------|-----------------------------------------------------------------------|--|--|
| Wireless communication | Visualizza il tipo di connessione, ad es. "Bluetooth" o "WirelessHART |  |  |
| Device name            | Visualizza il nome del dispositivo per SWA50                          |  |  |
| Manufacturer           | Visualizza il costruttore; in questo caso "Endress+Hauser"            |  |  |
| Serial number          | Visualizza il numero di serie di SWA50                                |  |  |
| Order code             | Visualizza il codice d'ordine                                         |  |  |
| Extended order code 1  | Visualizza il codice d'ordine esteso 1                                |  |  |
| Extended order code 2  | Visualizza il codice d'ordine esteso 2                                |  |  |
| Extended order code 3  | Visualizza il codice d'ordine esteso 3                                |  |  |
| Firmware version       | Visualizza la versione firmware attiva                                |  |  |
| Hardware version       | Visualizza la versione hardware attiva                                |  |  |

## 10.5 Menu "Field device" (menu "System")

Navigazione: Root menu > System > Field device

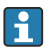

Il menu "Field device" è disponibile solo per i dispositivi Endress+Hauser.

### 10.5.1 Pagina "Device management" (menu "Field device")

Navigazione: Root menu > System > Field device > Device management

| Parametro  | Descrizione                                     |
|------------|-------------------------------------------------|
| Device tag | Visualizza il tag del dispositivo da campo HART |

### 10.5.2 Pagina "Information" (menu "Field device")

Navigazione: Root menu > System > Field device > Information

Questa pagina visualizza informazioni sul dispositivo da campo HART collegato a FieldPort SWA50. Queste informazioni vengono visualizzate per i dispositivi da campo Endress+Hauser con HART 6 o superiore.

| Parametro             | Descrizione                                                                             |  |  |
|-----------------------|-----------------------------------------------------------------------------------------|--|--|
| Device name           | Visualizza il nome del dispositivo da campo HART                                        |  |  |
| Manufacturer          | Visualizza il costruttore del dispositivo da campo HART                                 |  |  |
| Serial number         | Visualizza il numero di serie del dispositivo da campo HART                             |  |  |
| Order code            | Visualizza il codice d'ordine del dispositivo da campo HART                             |  |  |
| Extended order code 1 | Visualizza la prima parte del codice d'ordine esteso del dispositivo da campo<br>HART   |  |  |
| Extended order code 2 | Visualizza la seconda parte del codice d'ordine esteso del dispositivo da campo<br>HART |  |  |
| Extended order code 3 | Visualizza la terza parte del codice d'ordine esteso del dispositivo da campo<br>HART   |  |  |
| Firmware version      | Visualizza la revisione firmware attiva del dispositivo da campo HART                   |  |  |

## 11 Manutenzione

### 11.1 Manutenzione generale

È consigliabile procedere a periodici controlli visivi del dispositivo.

### 11.2 Aggiornamento del firmware

È possibile eseguire gli aggiornamenti firmware per FieldPort SWA50 attraverso la app SmartBlue.

### Prerequisiti

- La batteria dello smartphone è carica o lo smartphone è collegato a una fonte di alimentazione.
- La qualità del segnale Bluetooth dello smartphone è sufficiente.
- Nel caso di FieldPort SWA50, il microinterruttore 2 deve essere impostato su ON → 
   <sup>(1)</sup> 52 (impostazione di fabbrica del microinterruttore 2: ON)

### **AVVISO**

#### Errore durante l'aggiornamento firmware

Installazione scorretta del firmware

- La tensione di alimentazione deve essere applicata durante l'intero processo di aggiornamento firmware.
- Per l'intero processo di aggiornamento firmware, la corrente di loop deve essere di almeno 10 mA.
- Attendere che l'aggiornamento sia terminato. L'aggiornamento firmware richiede da 5 a 20 minuti circa. Se FieldPort SWA50 è collegato attivamente a una rete WirelessHART, il processo di download del firmware richiede più tempo.
- Durante l'aggiornamento del firmware, è necessario che il dispositivo da campo HART collegato trasmetta almeno 10 mA. Ciò può essere ottenuto, ad esempio, simulando l'uscita di corrente sul dispositivo da campo HART. È possibile controllare il valore corrente sulla pagina "Device information" nella app SmartBlue. → 🗎 53

Se a FieldPort SWA50 non è collegato alcun dispositivo da campo HART o non è possibile raggiungere il dispositivo da campo HART, si presume che la corrente di loop sia sufficientemente alta.  $\rightarrow \cong 40$ 

- 1. Copiare i pacchetti di aggiornamento nella app SmartBlue.
- 2. Aprire la pagina **Firmware update**. Navigazione: Root menu > System > FieldPort SWA50 > Connectivity > Bluetooth configuration
- 3. Selezionare il pacchetto di aggiornamento dall'elenco dei pacchetti disponibili.

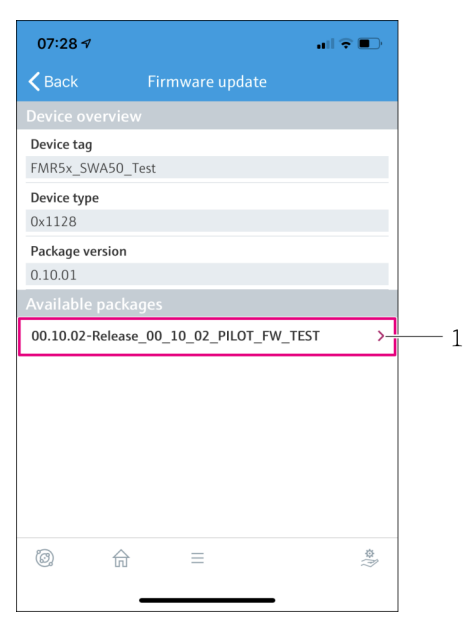

- 🖻 25 Pagina "Firmware update"
- 1 Esempio di pacchetto
- 4. Premere il pulsante **Start update** per scaricare l'aggiornamento firmware in FieldPort SWA50. Se l'aggiornamento non può essere scaricato, viene visualizzato il messaggio di errore "Internal firmware update error".
- 5. Attendere il completamento del download dell'aggiornamento firmware. Viene visualizzato il tempo restante.
  - └ Viene visualizzata la seguente schermata:

| 14:41 🛪                                           |                               | •11                 | <b>?</b> • |
|---------------------------------------------------|-------------------------------|---------------------|------------|
|                                                   | Firmware upo                  | date                |            |
| Firmware update<br>update?<br>Device will be rest | has been transferre<br>arted. | ed successfully. Pe | erform     |
| Later                                             |                               | Apply               |            |
|                                                   |                               |                     |            |
|                                                   |                               |                     |            |
|                                                   |                               |                     |            |
|                                                   |                               |                     |            |
|                                                   |                               |                     |            |
|                                                   |                               |                     |            |
| <b>@</b>                                          |                               |                     | ţ.         |
|                                                   |                               |                     |            |

- 6. Verificare che, anche durante il riavvio e l'installazione dell'aggiornamento firmware, la corrente di loop sia di almeno 10 mA.
- 7. Premere il pulsante **Apply** o il pulsante **Later**.
  - Pulsante Apply: FieldPort SWA50 viene riavviato e l'aggiornamento firmware viene installato su FieldPort SWA50.
     Pulsante Later: l'aggiornamento firmware viene installato solo al successivo riavvio di FieldPort SWA50.
- 8. Attendere il riavvio del dispositivo e l'installazione dell'aggiornamento firmware.
- 9. Ricollegare FieldPort SWA50 alla app SmartBlue.
- Se l'aggiornamento firmware non è stato scaricato completamente o installato correttamente, FieldPort SWA50 funziona con il vecchio firmware.

## 12 Dati tecnici

Per informazioni tecniche dettagliate, consultare le Informazioni tecniche TI01468S

1

# 13 Appendice

## 13.1 Panoramica dei menu (Navigazione)

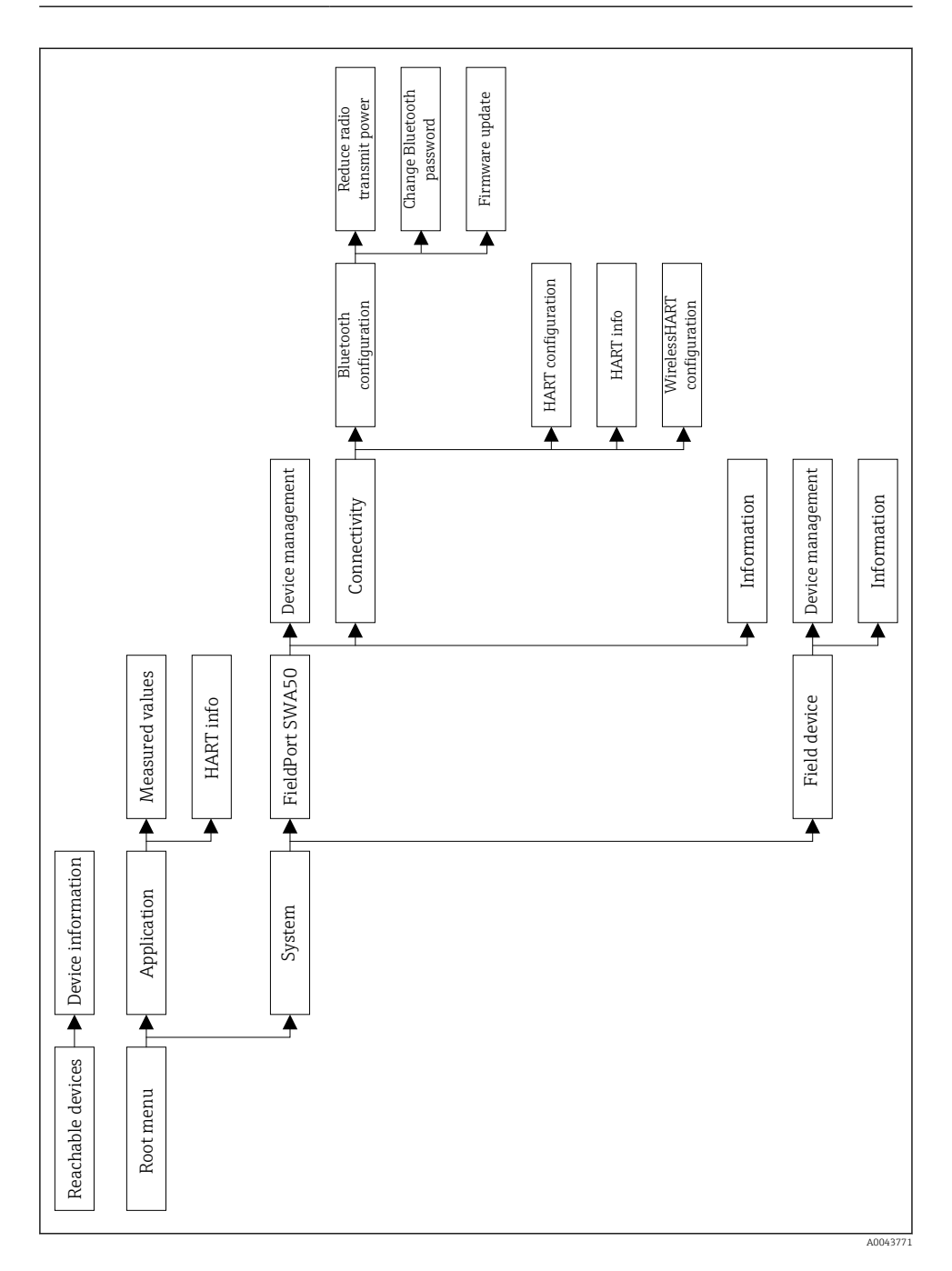

Endress+Hauser

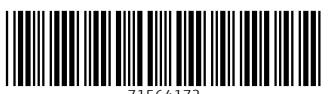

71564172

## www.addresses.endress.com

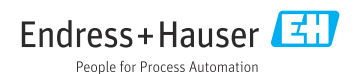